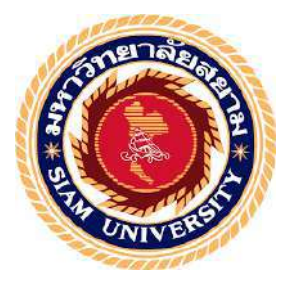

### รายงานการปฏิบัติงานสหกิจศึกษา

# บันทึกการซื้อวัตถุดิบของอุตสาหกรรมอัญมณีและเครื่องประดับ การจ่ายชำระหนึ้ และบันทึกการขายด้วยโปรแกรมบัญชีเอ็กซ์เพรส

Recording Purchases of Raw Materials of Gems and Jewelry, and Payments and

Sales with Express Accounting Software

โดย

นางซาลิต้ำ ดูเบย์ 6124300004

รายงานนี้เป็นส่วนหนึ่งของวิชา 131-491สหกิจศึกษา

ภาควิชา การบัญชี

คณะบริหารธุรกิจ มหาวิทยาลัยสยาม

ภาคการศึกษาที่ 2 ปีการศึกษา 2564

หัวข้อโครงงาน บันทึกการซื้อวัตถุดิบของอุตสาหกรรมอัญมณีและเครื่องประดับ การง่ายชำระ หนี้ และบันทึกการขายด้วยโปรแกรมบัญชีเอ็กซ์เพรส รายชื่อผู้จัดทำ นางซาลิค้า ดูเบย์ 6124300004

**ภาควชา** การบัญชี

อาจารย์ที่ปรึกษา อาจารย์ศิวิไล สายบัวทอง

อนุมัติให้โครงการนี้เป็นส่วนหนึ่งของการปฏิบัติงานสหกิจศึกษา ภาควิชาการบัญชี ประจำภาคการศึกษาที่ 272564

คณะกรรมการการสอบโครงงาน

(อาจารย์ศิวิไล สายบัวทอง)

การเลยา ถึง เลริพ พนักงานที่ปรึกษา

(นางสาวกาญจนา ขิมเจริญ)

.. กรรรมการกลาง

(อาจารข์วราภรณ์ ลิ้มเปรมวัฒนา)

..ผู้ช่วยอธิการบคีและผู้อำนวยการสำนักงานสหกิจศึกษา

( ผศ.คร. มารุจ ถิมปะวัฒนา )

#### กิตติกรรมประกาศ

#### (Acknowledgememt)

การที่ผู้จัดทำได้มาปฏิบัติงานในโครงการสหกิจศึกษา ณ บริษัท เพียวริตี้ จิวเวลรี่ จำกัด ตั้งแต่วันที่ เธันวาคม 2564 ถึงวันที่ 23 มีนาาคม 2565 ส่งผลให้ผู้จัดทำได้รับความรู้และ ประสบการณ์ต่างๆที่มีค่ามากมาย สำหรับรายงานสหกิจศึกษาฉบับนี้สำเร็จลงด้วยดีจากความ ร่วมมือและสนับสนุนจากหลายฝ่ายดังนี้

- 1. นายวิกรัม โกเลชา กรรมการผู้จัดการ
- นายอุเมช อะกาวาล ผู้จัดการ/หัวหน้าแผนก

3. นางสาวกาญจนา ยิ้มเจริญ

4. นางซาลิต้า ดูเบย์ พนักงาน

อาจารย์ศิวิโล สายบัวทอง

5.

อาจารย์ที่ปรึกษา

พนักงานที่ปรึกษา

และบุคคลท่านอื่นๆที่ไม่ได้กล่าวนามทุกท่านที่ได้ให้คำแนะนำช่วยเหลือในการจัดทำรายงาน

ทางผู้จัดทำขอขอบพระคุณผู้ที่มีส่วนเกี่ยวข้องทุกท่านที่มีส่วนร่วมในการให้ข้อมูลแลเป็นที่ ปรึกษาในการจัดทำรายงานฉบับนี้จนเสร็จสมบูรณ์ ตลอดจนได้ให้การดูแลและให้กวามเข้าใจกับ ชีวิตการทำงานจริงซึ่งทางผู้จัดทำขอขอบพระคุณเป็นอย่างสูงไว้ ณ ที่นี้ด้วย

ผู้จัดทำ

วันที่ 14 มิถุนายน 2564

| ชื่อโครงงาน           | : บันทึกการซื้อวัตถุดิบของอุตสาหกรรมอัญมณีและเครื่องประดับ |
|-----------------------|------------------------------------------------------------|
|                       | การจ่ายชำระหนี้ และบันทึกการขายด้วยโปรแกรมบัญชีเอ็กซ์เพรส  |
| ชื่อนักศึกษา          | : นางซาถิต้ำ ดูเบย์                                        |
| อาจารย์ที่ปรึกษา      | : อาจารย์ศิวิไล สายบัวทอง                                  |
| ระดับการศึกษา         | : ปริญญาตรี                                                |
| ภาควิชา               | : การบัญชี                                                 |
| คณะ                   | : บริหารธุรกิจ                                             |
| ภาคการศึกษา/ปีการศึกษ | 1 : 2/2564                                                 |

#### บทคัดย่อ

บริษัท เพียวริตี้ จิวเวลรี่ จำกัด เป็นหนึ่งในผู้ผลิตและผู้ส่งออกอัญมณีและเครื่องประดับ ชั้นนำ ขณะที่ปฏิบัติงานตามโครงการสหกิจศึกษาที่แผนกบัญชี ในตำแหน่งพนักงานผู้ช่วย สมุห์บัญชี ผู้จัดทำได้รับมอบหมายบันทึกการซื้อวัตถุดิบอัญมณีและเครื่องประดับ การง่ายชำระ หนี้ และบันทึกการขายด้วยโปรแกรมบัญชีเอ็กซ์เพรส แปลงเงินตราต่างประเทศด้วยโปรแกรม เอ็กซ์เซล จัดทำรายงานเจ้าหนี้-ลูกหนี้รายเดือน พร้อมสินก้าคงเหลือทั้งวัตถุดิบ และสินค้าสำเร็จรูป ยื่นออนไลน์แบบยื่นรายการภาษีเงินได้หัก ณ ที่ง่าย (ภงด. 1,3,53) ภาษีมูลก่าเพิ่ม (ภพ.30) ยื่น ประกันสังคมแบบออนไลน์และการตรวจสอบสถานะในการทำธุรกรรม

โครงงานนี้ทำให้ผู้จัดทำได้รับความรู้ ความเข้าใจ เกี่ยวกับการจัดทำเอกสารบัญชี การ บันทึกบัญชีด้วยโปรแกรมบัญชีเอ็กซ์เพรส มีทักษะการทำงานเพิ่มขึ้น ซึ่งทำให้มีความมั่นใจในการ ประกอบอาชีพในอนาคต และหวังอย่างยิ่งว่าโครงงานนี้จะเป็นประโยชน์ต่อบุคคลที่สนใจ

**คำสำคัญ:** บันทึก วัตถุดิบ โปรแกรมบัญชีเอ็กซ์เพรส

| Project Title | : Recording Purchases of Raw Materials of Gems and Jewelry, and Payments |
|---------------|--------------------------------------------------------------------------|
|               | and Sales with Express Accounting Software                               |
| By            | : Mrs. Salita Dubey                                                      |
| Advisor       | : Ms. Sivilai Saibuathong                                                |
| Degree        | : Bachelor of Accounting                                                 |
| Major         | : Accounting                                                             |
| Faculty       | : Business Administration                                                |
|               |                                                                          |

Semester/Academic Year : 2/2021

#### Abstract

Purity Jewelry Co., Ltd. is a leading gem and jewelry manufacturer and exporter. While attending an internship under the cooperative education program at the accounting department, as assistant accountant, the author was assigned to record purchases of raw materials of gems and jewelry, and payments and sales with the Express Accounting program. The intern also had to convert foreign currency with Microsoft Excel, prepare monthly payable-receivable reports and inventories of raw materials and finished goods reports, e-filing of withholding income tax (PND 1,3,53), value added tax (Phorphor.30), e-Filing social security and checked the status of the transactions.

This project allowed the author to gain knowledge and understanding on procedures for Express Accounting Software and could increase performance skills. This raised confidence for future careers and the goal that this project to be useful to interested parties.

Keywords: raw material, Express Program, jewelry

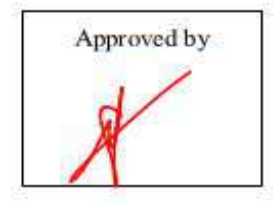

# สารบัญเรื่อง

|           |                                                 | หน้า |
|-----------|-------------------------------------------------|------|
| จดหมาย    | นำส่งรายงาน                                     | ก    |
| กิตติกรระ | มประกาศ                                         | ป    |
| บทคัดย่อ  |                                                 | ค    |
| Abstract  |                                                 | ٩    |
| บทที่ 1   | บทนำ                                            |      |
|           | 1.1 ความเป็นมาและความสำคัญของปัญหา              | 1    |
|           | 1.2 วัตถุประสงค์ของโครงงาน                      | 1    |
|           | 1.3 ขอบเขตของโครงงาน                            | 1    |
|           | 1.4 ประโยชน์ที่คาดว่าจะได้รับ                   | 1    |
| บทที่ 2   | การทบทวนเอกสารและวรรณกรรมที่เกี่ยวข้อง          |      |
|           | 2.1 โปรแกรมสำเร็จรูปทางบัญชี                    | 2    |
|           | 2.2 ระบบบัญชีเจ้าหนี้ (Accounts Payable System) | 2    |
|           | 3                                               |      |
|           | 2.4 เอกสารใบรับรองแทนใบเสร็จรับเงิน             | 4    |
| บทที่ 3   | รายละเอียดการปฏิบัติงาน                         |      |
|           | 3.1 ชื่อและที่ตั้งของสถานประกอบการ              | 9    |
|           | 3.2 ลักษณะการประกอบการ                          | 10   |
|           | 3.3 รูปแบบการจัดองค์กรของสถานประกอบการ          | 11   |
|           | 3.4 ตำแหน่งงานและลักษณะงาน                      | 11   |
|           | 3.5 ชื่อและตำแหน่งงานของพนักงานที่ปรึกษา        | 12   |
|           | 3.6 ระยะเวลาในการปฏิบัติงาน                     | 12   |
|           | 3.7 ขั้นตอนและวิธีคำเนินงาน                     | 12   |
|           | 3.8 ฮาร์คแวร์                                   | 12   |
|           | 3.9 ซอฟต์แวร์                                   | 12   |
| บทที่ 4   | ผลการปฏิบัติงานตาม โครงงาน                      |      |
|           | 4.1 บันทึกการซื้อวัตถุดิบ                       | 13   |
|           | 4.2 เปิดบิลขายในประเทศ ใบกำกับภาษี 7 %          | 27   |
|           | 4.3 การเปิดบิลงายส่งออกไปต่างประเทศ Export      | 32   |

# สารบัญเรื่อง (ต่อ)

|            |                                   | หน้า |
|------------|-----------------------------------|------|
| บทที่ 5    | สรุปผลและข้อเสนอแนะ               |      |
|            | 5.1 สรุปผลโครงงานหรืองานวิจัย     | 37   |
|            | 5.2 สรุปผลการปฏิบัติงานสหกิจศึกษา | 37   |
|            |                                   |      |
| บรรณาเ     | นุกรรม                            | 38   |
| ภาคผนว     | วก-รูปภาพขณะปฏิบัติงาน            | 39   |
| ประวัติผู้ | ง <b>ั</b> จัดทำ                  | 40   |

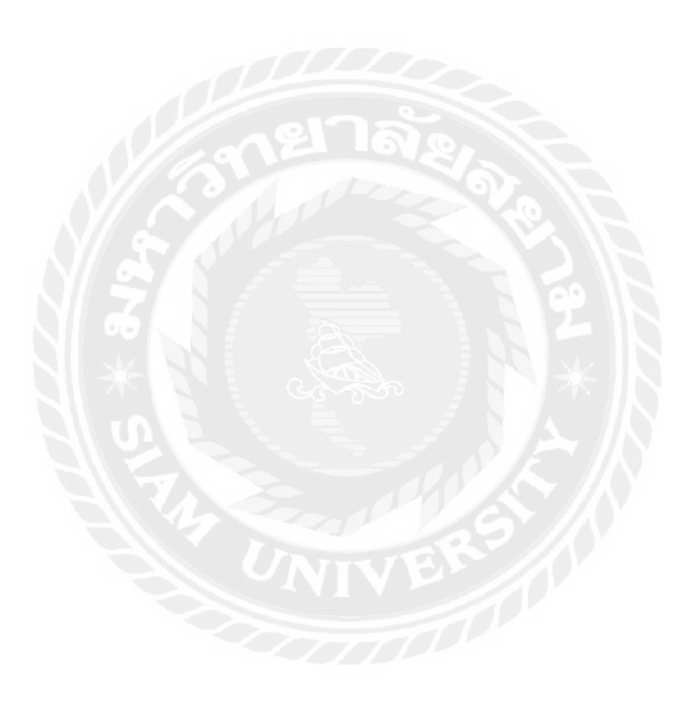

# สารบัญรูปภาพ

|            |                                                    | หน้า |
|------------|----------------------------------------------------|------|
| รูปที่ 3.1 | แผนที่ตั้งสถานประกอบการ                            | 9    |
| รูปที่ 4.1 | บัญชีราคาสินค้ำ (Invoice)                          | 13   |
| รูปที่ 4.2 | ใบขนสินค้าขาเข้า                                   | 14   |
| รูปที่ 4.3 | อัตราแลกเปลี่ยนเงินตราต่างประเทศ                   | 15   |
| รูปที่ 4.4 | การแปลงค่าสกุลเงินต่างประเทศเป็นสกุลเงินบาท        | 16   |
| รูปที่ 4.5 | ใบรับสินค้าเป็นสกุลเงินบาท                         | 17   |
| รูปที่ 4.6 | การบันทึกการซื้อวัตถุดิบด้วยโปรแกรมบัญชีเอ็กซ์เพรส | 19   |
| รูปที่ 4.7 | คำขอใช้บริการ โอนเงินต่างประเทศ                    | 20   |
| รูปที่ 4.8 | บิลซื้อวัตถุดิบ                                    | 24   |
| รูปที่ 4.9 | ใบกำกับภาษี                                        | 29   |

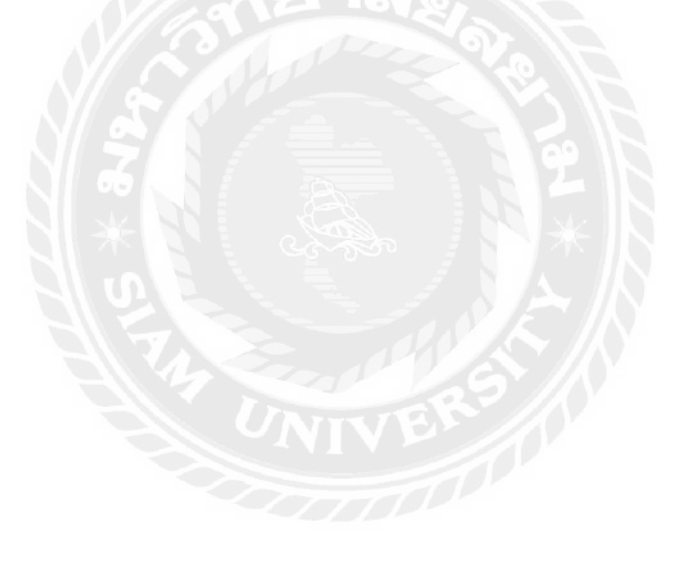

# บทที่ 1 บทนำ

#### 1.1 ความเป็นมาและความสำคัญของปัญหา

จากที่ผู้จัดทำปฏิบัติงานตามโครงการสหกิจศึกษาที่ บริษัท เพียวริตี้ จิวเวลรี่ จำกัด ในตำแหน่ง พนักงานบัญชี ได้รับมอบหมายบันทึกการซื้อวัตถุดิบของอุตสาหกรรมอัญมณีและ เครื่องประดับ การจ่ายชำระหนี้ และบันทึกการขายด้วยโปรแกรมบัญชีเอ็กซ์เพรซ จัดทำรายงาน เจ้าหนี้-ลูกหนี้รายเดือน พร้อมสินก้าคงเหลือทั้งวัตถุดิบ และสินก้าสำเร็จรูป

ดังนั้นผู้จัดทำมีความสนใจในการจัดทำซื้อวัตถุดิบของอุตสาหกรรมอัญมณีและ เครื่องประดับ การจ่ายชำระหนี้ และบันทึกการขายด้วยโปรแกรมบัญชีเอ็กซ์เพรซ เพื่อต้องการ เผยแพร่ความรู้ให้แก่ผู้ที่สนใจเพื่อนำไปใช้ให้เกิดประโยชน์สูงสุดและนักศึกษาสหกิจรุ่นต่อไปใช้ เป็นแนวทางในการปฏิบัติงาน

#### 1.2 วัตถุประสงค์ของโครงงาน

- 1.2.1 เพื่อศึกษาขั้นตอนการจัดทำเอกสารบัญชีและการบันทึกบัญชี
- 1.2.2 เพื่อศึกษาวิธีการใช้โปรแกรมสำเร็จรูปบัญชีเอ็กซ์เพรซ
- 1.2.3 เพื่อเป็นแนวทางปฏิบัติงานสำหรับนักศึกษาสหกิจรุ่นต่อไปหรือบุคคลที่สนใจ

#### 1.3 ขอบเขตของการศึกษา

- 1.3.1 ศึกษาขั้นตอนการจัดทำเอกสารบัญชีและการบันทึกบัญชี
- 1.3.2 ศึกษาวิธีการใช้โปรแกรมสำเร็จรูปบัญชีเอ็กซ์เพรซ
- 1.3.3
   ปฏิบัติสหกิจศึกษาที่ บริษัท เพียวริตี้ จิวเวลรี่ จำกัด ระหว่างวันที่ 1 ธันวาคม 2564

   ถึงวันที่ 23 มีนาคม 2565

### 1.4 ประโยชน์ที่คาดว่าจะได้รับ

- 1.4.1 มีความรู้ความเข้าในการจัดทำเอกสารบัญชีและการบันทึกบัญชี
- 1.4.2 มีทักษะในการใช้โปรแกรมสำเร็จรูปบัญชีเอ็กซ์เพรซ
- 1.4.3 เป็นแนวทางในการปฏิบัติงานของนักศึกษาสหกิจรุ่นต่อไปและบุคคลที่สนใจ

## บทที่ 2 การทบทวนเอกสารและวรรณกรรมที่เกี่ยวข้อง

#### 2.1 โปรแกรมสำเร็จรูปทางบัญชี

โปรแกรมบัญชี หมายถึง โปรแกรมประยุกต์ที่ใช้ในการเก็บข้อมูลและประมวลผลทาง บัญชี โปรแกรมบัญชีสำหรับกิจการทั่วไป ประกอบไปด้วย ฟังก์ชั่น ระบบขาย ระบบซื้อ ระบบ สินด้าคลัง ระบบลูกหนี้ ระบบเจ้าหนี้ บัญชีแยกประเภทและรายงานต่างๆ

โปรแกรมสำเร็จรูปทางการบัญชีเอ็กซ์เพรซ เป็นโปรแกรมบัญชีสำเร็จรูปสำหรับธุรกิจ รายละเอียดในทุกๆ ส่วนได้รับการออกแบบไว้อย่างครบถ้วน ช่วยให้สามารถจัดการงานบัญชีที่ ยุ่งยากให้ถูกต้อง ตามหลักการบัญชีได้อย่างสะดวก รวดเร็ว การทำงานของโปรแกรม ได้จัดเรียงไว้ อย่างเป็นขั้นตอน ตามลำคับการทำงานในแต่ละวัน ทำให้การควบคุมการปฏิบัติงานเป็นไปอย่างมี ประสิทธิภาพ และตรวจสอบการบันทึกได้อย่างละเอียดทุกขั้นตอน ตั้งแต่การบันทึกบัญชี ถูกหนึ่-เจ้าหนี้ สต๊อกสินค้า คีย์เข้าวัตถุดิบ เบิกจ่ายวัตถุดิบในการผลิต ไปจนถึงการออกงบการเงินทุกชนิด อาทิ งบทคลอง งบกำไรขาดทุน งบคุล งบกระแสเงินสด งบต้นทุนการผลิต (สำหรับกิจการประเภท อุตสาหกรรม) โปรแกรมทำงานแบบ Real Time หลังจากบันทึกรายการเสร็จ สามารถที่จะพิมพ์ รายงานต่าง ๆ ได้โดยไม่ต้องประมวลผลใดๆทั้งสิ้น ปรับเปลี่ยนรูปแบบของรายงาน หรือ แก้ไข ฟอร์มใบกำกับตามที่กิจการต้องการได้ ในการเลือกรายงาน สามารถเลือกรายงานคัดกรองเฉพาะ ข้อมูลที่ต้องการได้อย่างถูกต้อง รวดเร็ว และ ยังนำข้อมูลออกได้หลายรูปแบบ อาทิ TEXT, Excel เป็นด้น

### 2.2 ระบบบัญชีเจ้าหนี้ (Accounts Payable System)

ระบบบัญชีเจ้าหนี้ เป็นระบบงานที่เกี่ยวกับระบบการสั่งซื้อและระบบการรับสินค้าวัตถุ เข้าในคลังสต๊อกสินค้าตรงตามเวลา และวันครบกำหนดชำระเงินของเจ้าหนี้นั้นๆ ตามระยะเวลาที่ กำหนดมา

### เจ้าหนี้แบ่งออกเป็น 2 ประเภท ดังนี้

 เจ้าหนี้การค้า (Trade Accounts Payable) หมายถึง เจ้าหนี้ที่เกิดจากการซื้อ สินค้าเป็น เงินเชื่อ หรือซื้อวัสดุที่ใช้ในการผลิตสินค้าเป็นเงินเชื่อ

 เจ้าหนี้อื่น (Others Accounts Payable) หมายถึง เจ้าหนี้ที่เกิดจากการซื้อสินทรัพย์อื่น ที่ไม่ใช่สินค้าเป็นเงินเชื่อ หรือการกู้ยืมเงิน

### <u>ขั้นตอนของระบบบัญชีเจ้าหนี้</u>

 การตั้งเจ้าหนี้ มี 2 แบบคือเมื่อแผนกจัดซื้อได้จัดทำใบสั่งซื้อส่งไปยังผู้ขายและได้รับ การตอบรับการสั่งซื้อมาจากผู้ขาย มีการรับสินค้าและจัดทำใบรับสินค้าแล้ว ถือว่าหนี้สินได้เกิดขึ้น แล้ว พนักงานบัญชี จะตั้งผู้ขายเป็นเจ้าหนี้ในวันที่รับสินค้า และแบบที่ 2 คือ Import ได้รับ Invoice และใบรับสินค้าที่ทาง Brink's หรือ Malca-Amit นำมาส่งสินค้า พร้อมกับลายเซ็นผู้รับสินค้าของ ทางบริษัทฯ เพื่อที่จะมาบันทึกรับสินค้าพร้อมกับตั้งเจ้าหนี้พร้อมกัน

2. การจ่ายเงินชำระหนี้ มี 2 แบบคือ จ่ายชำระตามรอบครบชำระของเจ้าหนี้นั้นๆ ซึ่งจะนำ เอกสารที่วางบิลแล้วมาทำการจ่ายชำระ โดยเช็ค และ Email แจ้งทางเจ้าหนี้ให้มารับเช็ค แบบที่ 2 คือ ทำจ่าย โดยการ โอนเงินออก ไปยังธนาคารปลายทางของเจ้าหนี้ ซึ่งจะใช้ Application for Outward Remittance คือคำขอใช้บริการ โอนเงินต่างประเทศ กับธนาคารกรุงเทพ สาขาสีลม ซึ่งจะแนบ Invoice แนบพร้อมลายเซ็นต์ผู้มีอำนาจและตราประทับของบริษัทฯ

### <u>เอกสารที่ใช้ในระบบบัญชีเจ้าหนี้</u>

- ใบแจ้งหนี้/ใบกำกับภาษี
- ใบวางบิถ
- ใบแจ้งหนี้ Invoice
- ใบขนสินค้าขาเข้า
- อัตราแลกเปลี่ยนของธนาคารกรุงเทพ

### 2.3 เอกสารใบสำคัญจ่าย (Payment Voucher)

- 1. ใบสำคัญสั่งจ่ายจะต้อง ชื่อ ที่อยู่ เลขบัตรประจำตัวผู้เสียภาษีอากร ของผู้รับเงิน
- ใบสำคัญสั่งจ่ายจะต้องระบุวันที่จ่ายเงิน ระบุประเภทของรายการที่จ่าย และจำนวนเงิน ที่จ่าย
- 3. ใบสำคัญสั่งจ่ายจะต้องบันทึกเลขที่เช็คที่จ่าย ชื่อธนาคาร และวันที่ในเช็ค
- ใบสำคัญสั่งจ่ายจะต้องมีการลงลายมือชื่อผู้รับเงินไว้เป็นหลักฐาน
- 5.ใบแจ้งหนี้Invoice ใบขนสินค้าขาเข้า พร้อมอัตราแลกเปลี่ยนของธนาคารกรุงเทพ
- ใบสำคัญสั่งจ่ายจะต้องมีการตรวจสอบอนุมัติ โดยผู้มีอำนาจเท่านั้น

<u>เอกสารที่ใช้แนบหลักฐานการจ่ายเงิน</u>

- สำเนาเช็คระบุชื่อผู้รับเงิน หรือหลักฐานการตัดบัญชี (Bank Statement) หรือสำเนา ใบโอนเงินธนาการ
- 2. หลักฐานการหักภาษี ณ ที่ง่าย

- 3. เอกสารสำเนาใบกำกับภาษี พร้อมใบเสร็จรับเงิน
- ในกรณีชำระ โดยการ โอนเงินไปต่างประเทศ ซึ่งต้องแนบเอกสารจากธนาคาร ณ วันที่ ทำรายการ โอนออก
- 5. ใบขนสินค้าขาเข้า
- ใบรับสินค้า ณ วันที่รับสินค้า ในโปรแกรมบัญชี

ส่วนรายจ่ายต่อไปนี้ไม่สามารถนำมาถือเป็นรายจ่ายของกิจการได้ แม้จะมีเอกสารการ จ่ายเงินครบถ้วน

- รายจ่ายส่วนตัว และการให้โดยเสน่หา
- รายง่ายที่กำหนดขึ้นเอง โดยไม่มีการง่ายงริง หรือรายง่ายของรอบบัญชีอื่น
- รายจ่ายที่ไม่ใช่เพื่อกิจการหรือเพื่อหากำไร
- รายง่ายที่พิสูงน์ไม่ได้ว่าใครเป็นผู้รับ
- รายจ่ายซื้อมาไม่มีบิลใดๆ มาประกอบ
- กรณีบุคคลธรรมดารับเงิน แล้วไม่ออกบิลให้

#### 2.4 เอกสารใบรับรองแทนใบเสร็จรับเงิน

ใบรับรองแทนใบเสร็จรับเงิน เป็นเอกสารที่ใช้ในกรณีการจ่ายเงินเพื่อซื้อสินค้ำหรือ บริการเบ็คเตล็ค แต่ไม่สามารถเรียกใบเสร็จรับเงินจากผู้งายหรือผู้ให้บริการได้ เราจึงค้องให้ พนักงานของกิจการเป็นผู้รับรองการจ่ายเงินคังกล่าวเอง โดยการใช้ใบรับรองแทนใบเสร็จรับเงินนี้ สามารถแบ่งออกเป็น คังนี้

กรณีบุคคลธรรมคารับเงิน แล้วไม่สามารถออกบิลให้ได้ เพราะเสียเวลาเนื่องจากจำนวน เงินไม่เยอะ เช่น ค่ารถแท็กซี่ ค่าวินฯ ค่ารถเมล์ บริษัทจัดทำเอกสาร "ใบรับรองแทน ใบเสร็จรับเงิน ซึ่งให้กรอกรายละเอียดให้ครบถ้วน ในการเดินทางไปแต่ละสถานที่ ซึ่งมีความ เกี่ยวข้องกับงานที่ได้มอบหมาย

#### ประกาศอธิบดีกรมสรรพากร เกี่ยวกับภาษีมูลค่าเพิ่ม (ฉบับที่ ๑๓๙)

เรื่อง กำหนดหลักเกณฑ์ วิธีการ และเงื่อนไขการยกเว้นภาษีมูลค่าเพิ่ม สำหรับ การนำเข้ามาเพื่อขายหรือการขายพลอย ทับทิม มรกต บุษราคัม โกเมน โอปอล นิล เพทาย ไพฑูรย์ หยก และอัญมณีที่มีลักษณะทำนองเดียวกัน เฉพาะที่ยังมิได้เจียระไน แต่ไม่รวมถึงสิ่งทำเทียมวัตถุ ดังกล่าว หรือที่ทำขึ้นใหม่ เพชร ไข่มุก และสิ่งทำเทียมเพชรหรือไข่มุกหรือที่ทำขึ้นใหม่

อาศัยอำนาจตามความในมาตรา ๑ แห่งพระราชกฤษฎีกา ออกตามความในประมวล รัษฎากร ว่าด้วยการยกเว้นภาษีมูลก่าเพิ่ม (ฉบับที่ ๔៩๑) พ.ศ. ๒๕๕๑ อธิบดีกรมสรรพากรกำหนด หลักเกณฑ์ วิธีการ และเงื่อนไขการยกเว้นภาษีมูลก่าเพิ่ม สำหรับการนำเข้ามาเพื่อขายหรือการขาย พลอย ทับทิม มรกต บุษราคัม โกเมน โอปอล นิล เพทาย ไพฑูรย์ หยก และอัญมณีที่มีลักษณะ ทำนองเดียวกัน เฉพาะที่ยังมิได้เจียระใน แต่ไม่รวมถึงสิ่งทำเทียมวัตถุดังกล่าวหรือที่ทำขึ้นใหม่ เพชร ไข่มุก และสิ่งทำเทียมเพชรหรือไข่มุกหรือที่ทำขึ้นใหม่ ดังต่อไปนี้

ข้อ ๑ กรฉีการนำเข้าพลอย ทับทิม มรกต บุษราคัม โกเมน โอปอล นิล เพทาย ไพฑูรย์ หยก และอัญมณีที่มีลักษณะทำนองเคียวกัน เฉพาะที่ยังมิได้เจียระไน แต่ไม่รวมถึงสิ่งทำเทียมวัตถุ ดังกล่าวหรือที่ทำขึ้นใหม่ เพชร ไข่มุก และสิ่งทำเทียมเพชรหรือไข่มุกหรือที่ทำขึ้นใหม่ มาเพื่อขาย ที่จะได้รับการยกเว้นภาษีมูลก่าเพิ่ม ผู้นำเข้าอัญมณีดังกล่าวมาเพื่อขาย ต้องปฏิบัติตามหลักเกณฑ์ วิธีการ และเงื่อนไข ดังนี้

(๑) ต้องไม่เป็นการนำเข้าอัญมณีดังกล่าว มาเพื่อใช้ในกิจการของตนเองหรือบุคคล อื่นโดยมิใช่การนำเข้ามาเพื่อขาย

(๒) ต้องไม่เป็นการนำเข้าอัญมณีคังกล่าว มาเพื่อการรับจ้างเจียระไนหรือการ รับจ้างผลิตอัญมณีที่เป็นเครื่องประคับหรือของใช้ใคๆ

(๓) ต้องไม่เป็นผู้ประกอบการจดทะเบียนภาษีมูลค่าเพิ่ม ที่ใช้สิทธิยกเว้น ภาษีมูลค่าเพิ่มตามมาตรา ๓ แห่งพระราชกฤษฎีกาออกตามความในประมวลรัษฎากร ว่าด้วยการ ยกเว้นภาษีมูลค่าเพิ่ม (ฉบับที่ ๓๑๑) พ.ศ. ๒๕๔๐

(๔) ต้องนำเข้าอัญมณีคังกล่าว มาพร้อมกับการเดินทางเข้ามาในราชอาณาจักรและ ต้องยื่นแบบแสดงรายการ การนำเข้า – ส่งออก อัญมณีที่ยังมิได้เจียระ ใน พร้อมกับแสดงสินค้าอัญ มณีคังกล่าวต่อเจ้าพนักงานศุลกากรในขณะที่เดินทางเข้ามาในราชอาณาจักร ข้อ ๒ กรณีการขายพลอย ทับทิม มรกต บุษราคัม โกเมน โอปอล นิล เพทาย ไพฑูรย์ หยก และอัญมณีที่มีลักษณะทำนองเคียวกัน เฉพาะที่ยังมิได้เจียระไน แต่ไม่รวมถึงสิ่งทำเทียมวัตถุ ดังกล่าวหรือที่ทำขึ้นใหม่ เพชร ไข่มุก และสิ่งทำเทียมเพชรหรือไข่มุกหรือที่ทำขึ้นใหม่ ที่จะได้รับ การยกเว้นภาษีมูลค่าเพิ่ม ผู้ขายอัญมณีดังกล่าว ต้องไม่เป็นผู้ประกอบการจดทะเบียนภาษีมูลค่าเพิ่ม ที่ใช้สิทธิยกเว้นภาษีมูลค่าเพิ่มตามมาตรา ๓ แห่งพระราชกฤษฎีกาออกตามความในประมวล รัษฎากร ว่าด้วยการยกเว้นภาษีมูลค่าเพิ่ม (ฉบับที่ ๓๑๑) พ.ศ. ๒๕๔๐

**ข้อ** ๓ กรณีผู้นำเข้าอัญมณีมาเพื่อขายหรือผู้ขายอัญมณี ปฏิบัติไม่เป็นไปตามหลักเกณฑ์ วิธีการ และเงื่อนไขที่กำหนดไว้ ตามข้อ ๑ และข้อ ๒ ผู้นำเข้าอัญมณีมาเพื่อขายหรือผู้ขายอัญมณี ไม่ได้รับสิทธิยกเว้นภาษีมูลค่าเพิ่ม สำหรับการนำเข้าอัญมณีมาเพื่อขายหรือการขายอัญมณีดังกล่าว

ข้อ ๔ ประกาศนี้ให้ใช้บังคับตั้งแต่วันที่ที่ลงในประกาศนี้เป็นต้นไป

ประกาศ ณ วันที่ ๒๖ พฤษภาคม พ.ศ. ๒๕๕๓

วินัย วิทวัสการเวช (นายวินัย วิทวัสการเวช) อธิบดีกรมสรรพากร ระเบียบกระทรวงพาณิชย์ ว่าด้วยหลักฐานและเอกสารประกอบการส่งออกไปนอกและการนำเข้ามาในราชอาณาจักร ซึ่งเพชรที่ยังไม่ได้เจียระไน พ.ศ. 2546 โดยที่ประกาศกระทรวงหาณิชย์ เรื่อง การส่งออกไปนอกและการนำเข้ามาในราชอาณาจักร

ซึ่งเพชรที่ยังไม่ได้เจียระไน พ.ศ. 2546 กำหนดให้การส่งออกและการนำเข้าซึ่งเพชรที่ยังไม่ได้เจียระไน(Rough Diamonds) ต้องมีหนังสือรับรอง จึงสมควรกำหนดหลักฐานและเอกสารประกอบการออกหนังสือรับรองเพื่อ ให้การส่งออกและนำเข้าซึ่งเพชรที่ยังไม่ได้เจียระไน เป็นไปด้วยกวามเรียบร้อย

3.4 ครั้ง อาศัยอำนางตามกวามในข้อ 4 แห่งประกาศกระทร่วงพาณิชย์ เรื่อง การส่งออกไปนอกและ การนำเข้ามาในราชอาณาจักรซึ่งเพชรที่ยังไม่ได้เจียระไน่ พ.ศ. 2546 ซึ่งออกตามกวามในพระราชบัญญัติ การส่งออกไปนอกและการนำเข้ามาในราชอาณาจักรซึ่งสินก้า พ.ศ. 2522 อันเป็นพระราชบัญญัติที่มีบทบัญญัติ บางประการเกี่ยวกับการจำกัดสิทธิและเสรีภาพของบุคคล ซึ่งมาตรา 29 ประกอบกับมาตรา 31 มาตรา 35 มาตรา 48 และมาตรา 50 ของรัฐธรรมนูญแห่งราชอาณาจักรไทย บัญญัติให้กระทำได้โดยอาศัยอำนาจตามบทบัญญัติ แห่งกฎหมาย รัฐมนตรีว่าการกระทรวงพาณิชย์จึงออกระเบียบไว้ ดังต่อไปนี้

ข้อ 1 ระเบียบนี้เรียดว่า " ระเบียบกระทรวงพาณิชย์ ว่าด้วยหลักฐานและเอกสารประกอบ การส่งออกไปนอกและการนำเข้ามาในราชอาณาจักรซึ่งเพชรที่ยังไม่ได้เจียระไน พ.ศ. 2546 "

ช้อ 2 ระเบียบนี้ให้ใช้บังคับตั้งแต่วันถัดจากวันประกาศในราชกิจจานุเบกษาเป็นต้นไป ข้อ 3 ผู้ที่ประสงค์จะส่งออกเพชรที่ยังไม่ได้เจียระไนต้องยื่นขอหนังสือรับรองการส่งออก ตามแบบที่อธิบดีกรมการค้าต่างประเทศประกาศกำหนด พร้อมด้วยหลักฐานและเอกสาร ดังต่อไปนี้ 3.1 สำเนาหนังสือรับรองการส่งออกเพชรที่ยังไม่ได้เจียระไนจากประเทศผู้ส่งออก ที่เป็นประเทศสมาชิกภายใต้กรอบความตกลง Kimberley Process พร้อมแจ้งปริมาณกงเหลือเพชรที่ยังไม่ ได้เจียระไนตามแบบที่อธิบดีกรมการค้าต่างประเทศประกาศกำหนด

3.2 สำเนาบัญชีรากาสินก้ำ (Invoice) หรือใบเสนอรากาสินก้ำล่วงหน้า (Proforma Invoice) หรือหลักฐานทางการก้ำอื่นใค ที่ระบุ ชนิด และจำนวนของเพชรที่ยังไม่ได้เจียระ ไนที่จะขอหนังสือ รับรองการส่งออก

7

ข้อ 4 ผู้ที่ประสงค์จะนำเข้าเพชรที่ยังไม่ได้เจียระไนต้องปฏิบัติ ดังต่อไปนี้ 4.1 ยื่นคำขอขึ้นทะเบียนการนำเข้าเพชธที่ยังไม่ได้เจียระไน พร้อมทั้งแจ้งปริมาณคงเหลือ ของเพชรที่ยังไม่ได้เจียระโนตามแบบที่อธิบดีกรมการก้ำต่างประเทศประกาศกำหนด

2

4.2 การนำเข้าเพชรที่ยังไม่ได้เจียระไน ผู้นำเข้าต้องส่งสำเนาหนังสือรับรองการส่งออก เพชรที่ยังไม่ได้เจียระไนจากประเทสผู้ส่งออกที่เป็นประเทศสมาชิกภายใต้กรอบความตกลง Kimberley Process พร้อมรายละเอียคการนำเข้าตามแบบที่อธิบคีกรมการค้าต่างประเทศประกาศกำหนดต่อกรมการค้าต่างประเทศ กระทรวงพาณิชย์ และสมาคมผู้ประกอบการเจียระไนเพ่ชร.กลัยใน 3 วันนับแต่วันนำเข้า

เพื่อให้การส่งเอกสารตามข้อ 4.2 เป็นไปโดยสะดวก รวดเร็ว อธิบดีกรมการก้ำต่างประเทศอาจมี กำสั่งให้ส่งเอกสาร โดยทาง โทรสาร สื่ออิเล็กทรอนิกส์ หรือสื่อทางเทค โนโลยีสารสนเทศประเภทอื่น แทนการ ส่งเอกสารทาง ไปรษณีย์หรือประกูญบุกันก็ได้ ....

ข้อ 5 ให้กรุมการค้าค่างประเทศ กระทรวงพาณิชย์ แจ้งรายชื่อผู้นำเข้าที่ขึ้นทะเบียนตามข้อ 4.1 ด่อกรมศุลกากร กระทรวงการคลัง และสมาคมผู้ประกอบการเจียระไนเพชร ข้อ 6 ให้อธิบดีกรมการค้าต่างประเทศรักษาการตามระเบียบนี้

ประกาศ ณ วันที่ 16 พฤษภาคม พ.ศ. 2546

เมาะ
 เมาะ
 เมาะ
 เมาะ
 เมาะ
 เมาะ
 รัฐมนตรีว่าการกระทรวงพาณิชย์

<u>หมายเหตุ</u> ประกาศในราชกิจจานุเบกษา ฉบับประกาศทั่วไป เล่ม 120 ตอนพิเศษ 58 ง วันที่ 23 พฤษภาคม 2546

# บทที่ 3

# รายละเอียดการปฏิบัติงาน

## 3.1 ชื่อและที่ตั้งสถานที่ประกอบการ

| 3.1.1 | สถานประกอบการ        | บริษัท เพียวริตี้ จิวเวลรี่ จำกัด         |
|-------|----------------------|-------------------------------------------|
| 3.1.2 | ที่ตั้งสถานประกอบการ | 8/1 ถนนตากสิน-เพชรเกษม แขวงบางยี่เรือ     |
|       |                      | เขตธนบุรี กรุงเทพฯ 10600                  |
| 3.1.3 | ວັນແລະເວລາກຳຄາຽ      | วันจันทร์ – วันศุกร์ เวลา 9:30 – 18:30 น. |
|       |                      | วันเสาร์ เวลา 9:30 – 16:30 น.             |
| 3.1.4 | โทรศัพท์             | 02 - 466 - 4467 - 9                       |
|       | อีเมล์               | kobaccount@hotmail.com                    |
|       | เว็ปไซต์             | www.purityjewelry.com                     |

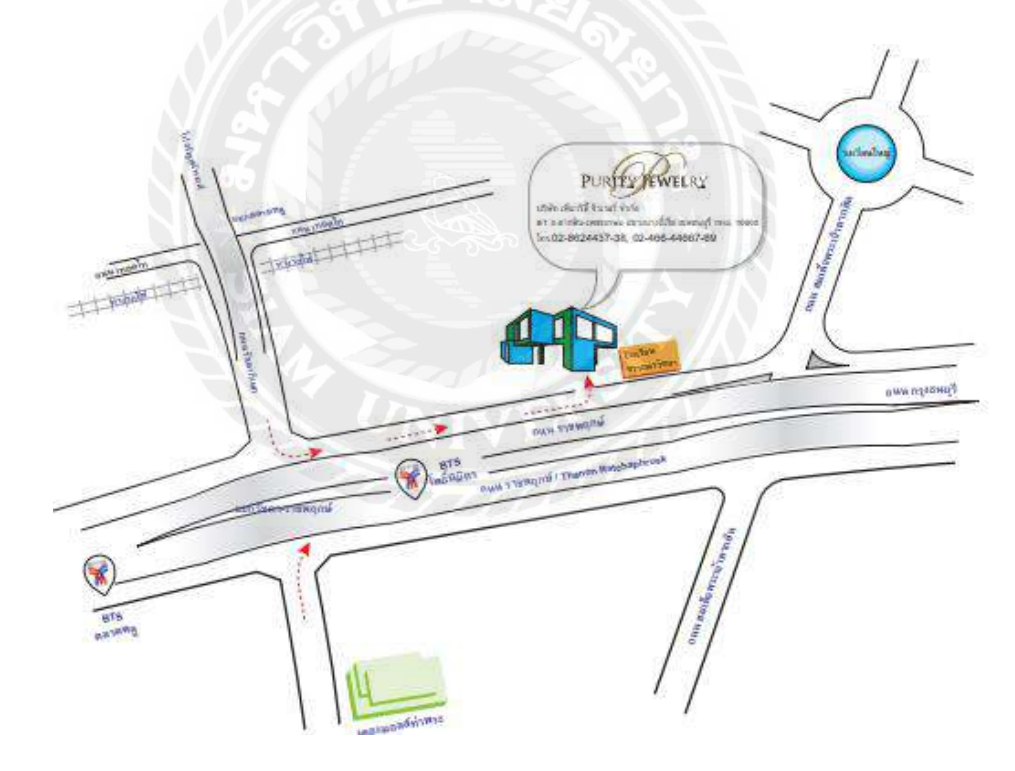

รูปที่ 3.1 แผนที่ตั้งสถานประกอบการ

#### 3.2 ลักษณะสถานประกอบการ

บริษัท เพียวริตี้ จิวเวลรี่จำกัด ประกอบกิจการผลิตและส่งออกตัวเรือนสำเร็จรูป ทั้งใน ประเทศ และต่างประเทศ มีการจดทะเบียนเมื่อวันที่ 5 มกราคม พ.ศ. 2553 แรกเริ่มก่อตั้งสำนักงาน ใหญ่ที่ อาคารจิวเวลรี่เทรดเซ็นเตอร์ 919/332 ชั้นที่ 31ถนนสีลม แขวงสีลม เขตบางรัก กรุงเทพฯ และปัจจุบัน สำนักงาน ตั้งอยู่ที่ 8/1 ถนนตากสิน - เพชรเกษม แขวงบางยี่เรือ เขตธนบุรี กรุงเทพฯ ซึ่งสำนักงานใหญ่แหล่งนี้เป็นทั้งฝ่ายผลิต และส่งออกสินค้า ไปยังลูกค้าทั้งในประเทศ และ ต่างประเทศ ซึ่งฝ่ายการผลิตในบริษัทฯ มีขั้นตอนที่หลากหลาย ซึ่งวัตถุดิบส่วนมากได้สั่งซื้อจาก ต่างประเทศ และนำเข้ามาทางสายการบินต่างๆ ซึ่งกระบวนการผลิตต่างๆ ล้วนนแล้วแต่ใช้ ความสามารถพิเศษทั้งหมด

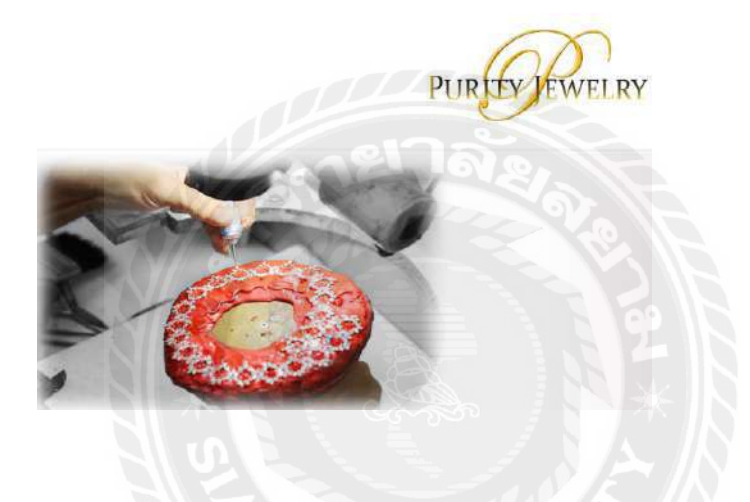

INFRASTRUCTURE

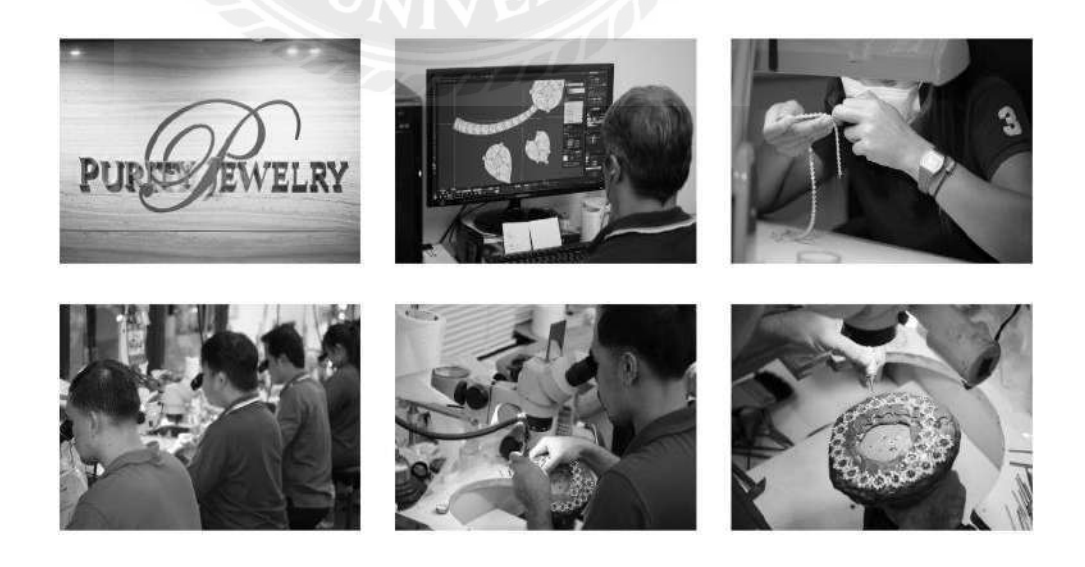

#### 3.3 รูปแบบการจัดองค์กรของสถานประกอบการ

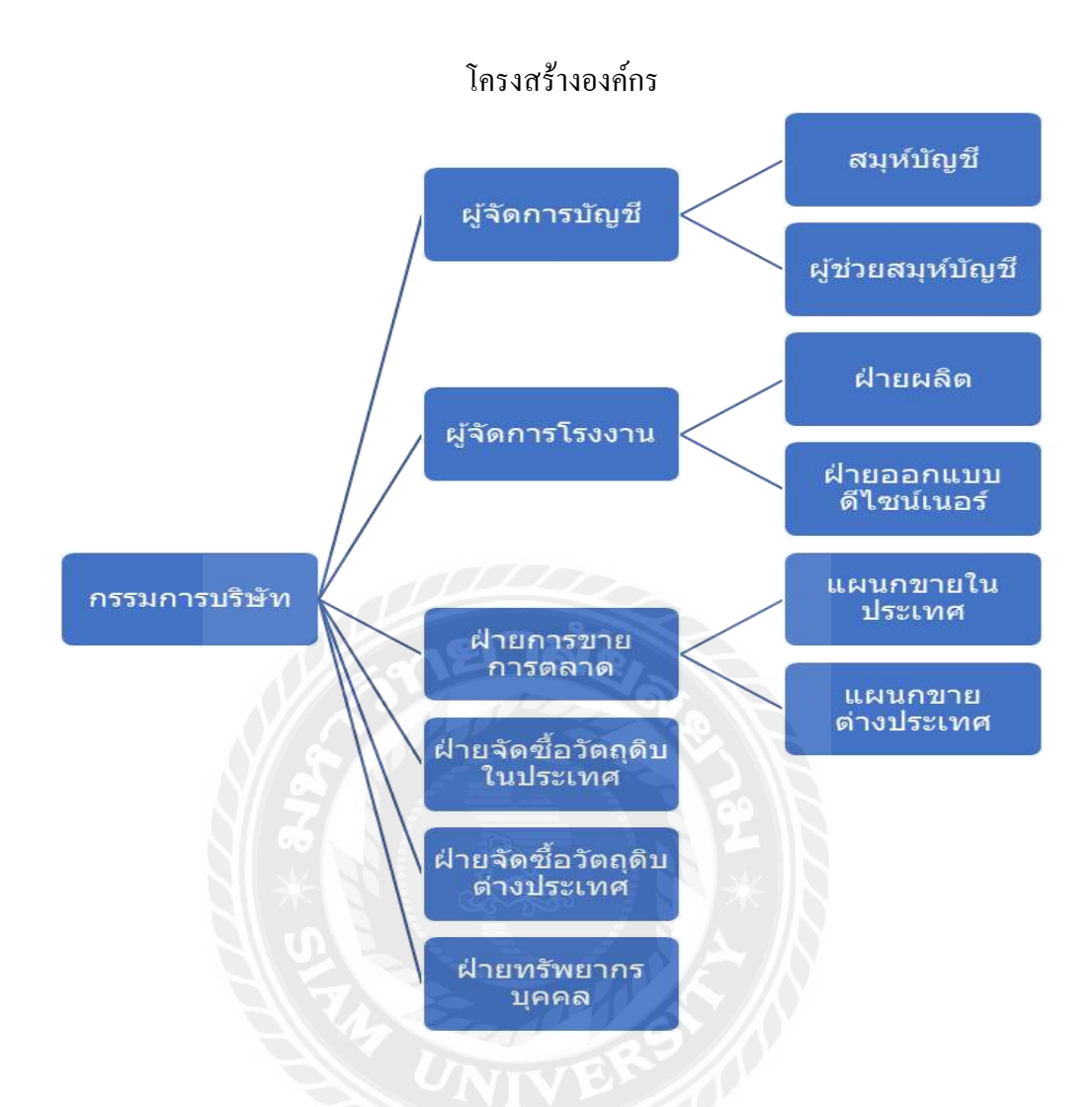

#### 3.4 ตำแหน่งงานและลักษณะงาน

3.4.1 ตำแหน่งงาน 3..4.2 ถักษณะงาน ผู้ช่วยสมุห์บัญชี

น หน้าที่คือ บันทึกบัญชี ทั้งรายรับ รายง่าย รายได้จากการขาย สินค้า บันทึกเบิกสินค้าในการผลิต PD..... และนำสินค้าเข้าคลัง PI... อัพเดทลูกหนี้ เจ้าหนี้ กระทบยอดธนาคาร ทำโอนเงินง่ายก่า สินค้าต่างประเทศ อัพเดทสินค้าคงเหลือทุกวิค ทำเอกสารการ ส่งออกให้กับ บริษัทฯที่ทำส่งออกเช่น Brink's , Malca-Amit ทำ ยื่น ภงด 1,3,53 ภพ30 ประกันสังคม ผ่านระบบออนไลน์ทั้งหมด พร้อมทั้งทำง่ายโดยระบบเช็ค ต่อสัญญากรมธรรม์ รถยนต์ของ บริษัท ๆ ทุกคัน

### 3.5 ชื่อและตำแหน่งงานของพนักงานที่ปรึกษา

3.5.1 ตำแหน่งงาน นางบานเย็น แก้วตา

3.5.2 ลักษณะงาน หัวหน้าแผนกบัญชี

#### 3.6 ระยะเวลาในการปฏิบัติงาน

ตั้งแต่วันที่ 6 ธันวาคม 2564 ถึงวันที่ 5 เมษายน 2565

#### 3.7 ขั้นตอนและวิธีการดำเนินงาน

3.7.1 เรียงลำคับความสำคัญของงาน

- สำรวจหน้าที่และตำแหน่งการทำงานของแต่ละแผนก
- ศึกษาการวางแปลนพื้นที่ เพื่อจัดสรรการจัดเก็บวัตถุดิบ งานระหว่างทำ และสินก้า สำเร็จรูป

#### 3.7.2 จัดทำการเลือกหัวข้อ

- สอบถามพนักงานที่ปรึกษาและบุคคลที่เกี่ยวข้องถึงระบบแผนการคำเนินงานและ กระบวนการผลิต ณ ปัจจุบันเป็นอย่างไร ติดปัญหาที่จุดไหนบ้าง
- 3.7.3 วิเคราะห์ข้อมูล
  - วิเคราะห์ข้อมูลเพื่อพิจารณาความเกี่ยวข้อง แยกประเภทหมวดหมู่ของข้อมูล และ วางแผนขั้นตอนในการทำงานต่างๆ เพื่อคำเนินงานได้อย่างมีระบบและแบบแผน ได้ตรงตามเวลาที่กำหนดไว้ อีกทั้งยังทำให้การดำเนินงานมีประสิทธิภาพและตรง ต่อความกาดหมาย

3.7.4 จัดทำโครงการวางแผน

3.7.5 สรุปการจัดทำโครงการ

3.7.6 จัดทำรูปเล่มรายงานและเอกสารนำเสนอโครงการ

#### 3.8 ອາรໍ່ດແວรໍ່

- คอมพิวเตอร์
- เกรื่องกิดเลข
- เครื่องถ่ายเอกสาร
- เครื่องปริ้นท์เตอร์

#### 3.9 ซอฟต์แวร์

- โปรแกรม Microsoft word
- โปรแกรม Microsoft Excel
- โปรแกรม Power Point
- โปรแกรม บัญชี Express

# บทที่ 4 ผลการปฏิบัติงาน

บันทึกการซื้อวัตถุดิบของอุตสาหกรรมอัญมณีและเกรื่องประดับ การง่ายชำระหนึ่ และบันทึกการงายด้วยโปรแกรมบัญชีเอ็กซ์เพรซ

4.1 บันทึกการซื้อวัตถุดิบ

4.1.1 กรณีนำเข้าวัตอุดิบจากต่างประเทศ ขั้นที่ 1 ตรวจสอบบัญชีราคาสินค้า (Invoice) กับใบขนสินค้าขาเข้า..

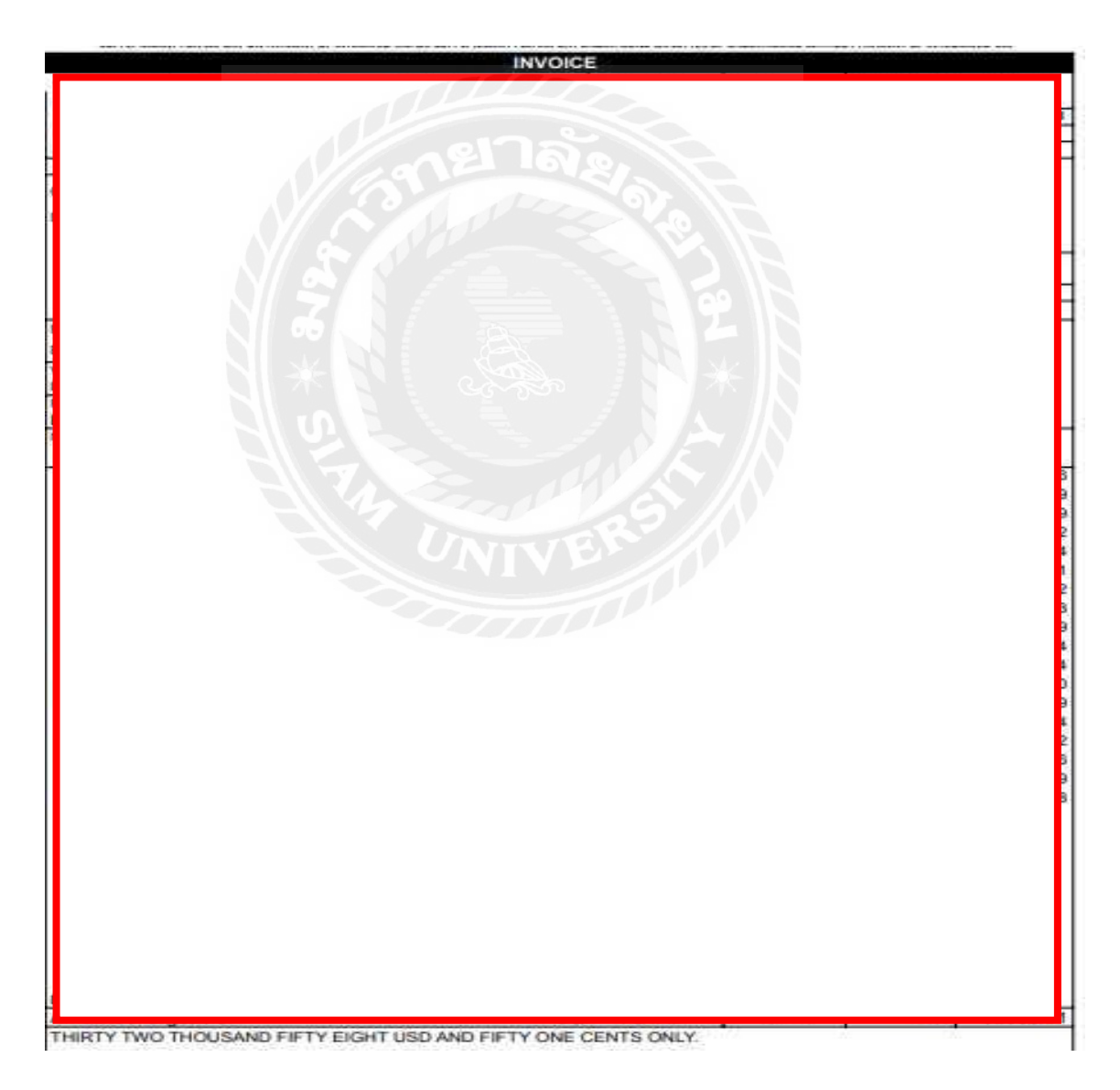

รูปที่ 4.1 บัญชีราคาสินค้า (Invoice)

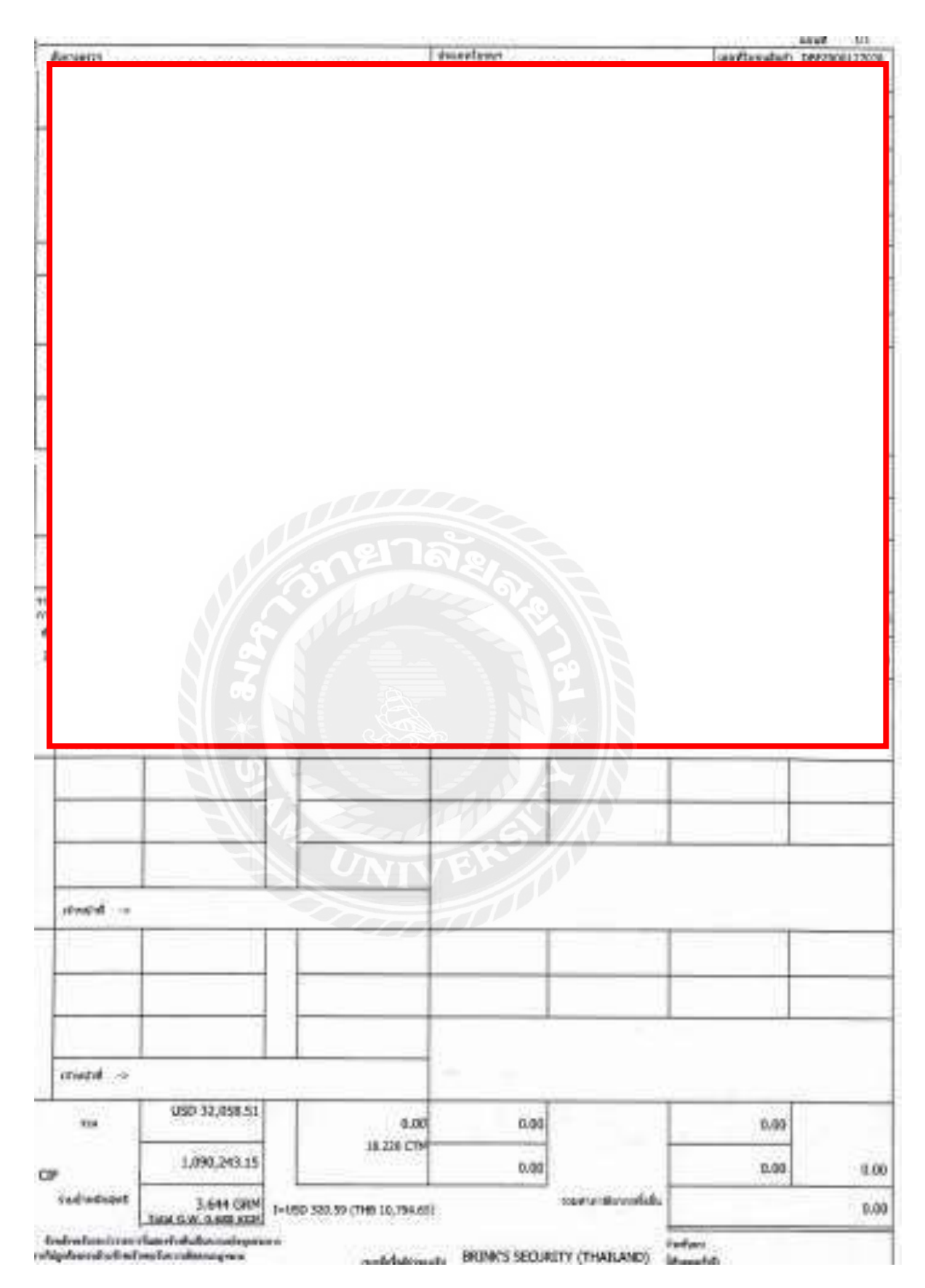

รูปที่ 4.2 ใบขนสินค้าขาเข้า

### ขั้นที่ 2 คำนวณราคาวัตถุดิบนำเข้าเป็นสกุลเงินบาท ด้วยโปรแกรมเอ็กซ์เซล

2.1 เข้าเว็ปไซด์ของธนาคารกรุงเทพ

พิมพ์อัตราแลกเปลี่ยนเงินตราต่างประเทศ ณ วันที่ได้รับสินค้า ในรายงานนี้วันที่ ได้รับสินค้า คือ วันเสาร์ที่ 12 กุมภาพันธ์ 2565 ซึ่งเป็นวันหยุดทำการของธนาคาร ดังนั้นต้องใช้ อัตราแลกเปลี่ยนวันศุกร์ที่ 11 กุมภาพันธ์ 2565

การจ่ายชำระเจ้าหนี้การค้าต่างประเทศ โดยการโอนเงินผ่านธนาคารกรุงเทพ ดังนั้นจึง ต้องใช้อัตราแลกเปลี่ยน " ตั๋วแลกเงิน-คราฟ-โอนเงิน : ราคาขาย " = 32.87 บาทต่อ USD

#### Burghak Bank Sharian Singatumu

# อัตราแลกเปลี่ยนเงินตราต่างประเทศ

| aù | อเงิบ | สกุลเงิน       | รนบัตร<br>ราคารับชื่อ | รมบัตร<br>ราคาขาย | ตั๋วแลกเงันและดราฟ<br>ราคารับชื่อ | โอนเงิน<br>ราคารับชื่อ | ดั่วแลกเงิน - ดราฟ -<br>โอนเงิน<br>ราคาขาย |
|----|-------|----------------|-----------------------|-------------------|-----------------------------------|------------------------|--------------------------------------------|
| 1  | USD1  | USD:1-2        | 31.43                 | N 32,97           | B                                 |                        |                                            |
| -  | USD5  | USD: 5-20      | 31.78                 | 32.97             |                                   |                        |                                            |
| ŧ  | USD50 | USD: 50-100    | 32.25                 | 32.97             | 32.47                             | 32.57                  | 32.87                                      |
| ŧ  | GBP   | United Kingdom | 43.40                 | 44.59             | 43.77250                          | 43.88750               | 44.78750                                   |
| 0  | EUR   | Euro Zone      | 36.62                 | 37.61             | 36.82750                          | 36.91750               | 37.65500                                   |
| •  | JPY   | Japan (:100)   | 27,59                 | 28.40             | 27,80500                          | 27.87000               | 28.57250                                   |
| ٥  | HKD   | Hong Kong      | 4.09                  | 4.24              | 4.14250                           | 4.15750                | 4.23500                                    |

อัดราแลกเปลี่ยนเงินตราต่างประเทศ กราพ

àwian ai bun 🕺 11 n.w. 2565 📋 🛛 1: 08:30

รูปที่ 4.3 อัตราแลกเปลี่ยนเงินตราต่างประเทศ

2.2 นำรายละเอียดวัตถุดิบนำเข้าจากบัญชีสินก้ำ (Invoice) ได้แก่ วันที่ได้รับสินก้ำ อัตราแลกเปลี่ยนเงินตราต่างประเทศของธนาการกรุงเทพ (ณ วันที่ได้รับสินก้ำ) จำนวน (กะรัต) รากา (USD ต่อกะรัต) จำนวนเงินรวม (USD) คีย์ลงในโปรแกรมเอ็กซ์เซล จากนั้นแปลงก่ารากา นำเข้าของเพชรแต่ละรายการ ดังนี้

1) ขนาดของเพชรต่อชิ้น คูณ ราคา (USD ต่อหน่วย) เท่ากับ ราคา (USD ต่อชิ้น)
 2) ราคา (USD ต่อหน่วย) คูณ อัตราแลกเปลี่ยน เท่ากับ ราคา (บาทต่อกะรัต)
 3) ราคา (USD ต่อชิ้น) คูณ อัตราแลกเปลี่ยน เท่ากับ จำนวนเงินรวม (บาท)

| No. | STONE | Unit Price |
|-----|-------|------------|
|     | Cts   | USD        |
| 1   | 1,02  | 1,460.55   |
| 2   | 1.00  | 1.616.19   |
| 3   | 1.02  | 1,401.66   |
| 4   | 1.01  | 1,490.81   |
| 5   | 1.05  | 1,792,70   |
| 6   | 1.00  | 1,530.61   |
| 7   | 1.00  | 1.688.82   |
| 8   | 1.01  | 1,630.72   |
| 9   | 1.01  | 1,744.94   |
| 10  | 1.00  | 1,875.74   |
| 11  | 1.05  | 1,707.75   |
| 12  | 1.01  | 1,763.47   |
| 13  | 1.00  | 1,783.79   |
| 14  | 1.00  | 1,404 34   |
| 15  | UNID  | 2,132.69   |
| 16  | 1.01  | 2,278.28   |
| 17  | 1.01  | 2,052.96   |
| 18  | 1.01  | 2,217.11   |
|     | 18.22 |            |

### รูปที่ 4.4 การแปลงค่าสกุลเงินต่างประเทศเป็นสกุลเงินบาท

# ขั้นที่ 3 จัดทำใบรับสินค้าเป็นสกุลเงินบาท

|                |                          | กรูงเพพฯ 10600<br>000954<br>ในรับสันด้า⊭<br>วันที่<br>เครติด วัน<br>ใบสั่งซื้อ≢<br>ขนตังโดย | <b>ใบรับสินค้า</b><br>RR031/22<br>01/04/22<br>วัน ครบกำหนด 01/04/22<br>วันที่ |           |  |
|----------------|--------------------------|---------------------------------------------------------------------------------------------|-------------------------------------------------------------------------------|-----------|--|
| No.            | รพัสสันส้า/รายอะเอียด    | สำนวน                                                                                       | หน้วยละ                                                                       | ∢ำนวนเงิน |  |
| 1              | DIA048001-049000 Diamond | 1.02<br>1.020                                                                               |                                                                               |           |  |
| 2              | DIA054001-055000 Diamond | 1.000                                                                                       |                                                                               |           |  |
| 3              | DIA046001-047000 Dlamond | 1.020                                                                                       |                                                                               |           |  |
| \$             | DIA049001-050000 Diamond | 1,010                                                                                       |                                                                               |           |  |
| 5              | DIA059001-060000 Diamond | 1,050                                                                                       |                                                                               |           |  |
| 6              | DIA054001-055000 Diamond | 1.000                                                                                       |                                                                               |           |  |
| $\overline{R}$ | DIA056001-057000 Diamond | 1.000                                                                                       |                                                                               |           |  |
| 8              | DIA054001-055000 Diamond | 51,010                                                                                      |                                                                               |           |  |
| 9              | DIA058001-059000 Diamond | VE 1.010                                                                                    |                                                                               |           |  |
| 10             | DIA062001-063000 Diamond | 1.000                                                                                       |                                                                               |           |  |
| 11             | DIA057001-058000 Diamond | 1.050                                                                                       |                                                                               |           |  |
| 12             | DIA059001-060000 Diamond | 1.010                                                                                       |                                                                               |           |  |
| 13             | DIA059001-060000 Diamond | 1.000                                                                                       |                                                                               |           |  |
| 140            | DIA046001-047000 Diamond | 1,000                                                                                       |                                                                               |           |  |

| 14       | ୩ ୦ ୦ ୬ ସା  | . 9         |
|----------|-------------|-------------|
| รูปท 4.5 | ไบรบสนคำเปเ | เสกุลเงนบาท |

| -Swid-to             | र मन्                                                                                                    | กรุงเรษทร 10600<br>2000954<br>ใบสับสัมษัทธ์<br>วันที่<br>เครลิต วัน<br>ใบตัวสัตร์<br>รันฟังโดย                                             | <b>ไบรับดี</b><br>89031/22<br>01/04/22<br>ครบกำหนด | ในเค้า<br>01/04/22<br>วันส์ |
|----------------------|----------------------------------------------------------------------------------------------------|----------------------------------------------------------------------------------------------------|----------------------------------------------------|-----------------------------|
| 15<br>15<br>17<br>18 | 1828261/110411500<br>DIA071001-072000 Dimond<br>DIA076001-077000 Dimond<br>DIA066001-069000 Dimond<br>DIA074001-075000 Dimond | Фтизи<br>1.010<br>1.010<br>1.010<br>1.010                                                                                                  | aginer                                             | ∛ามวรม 56                   |
| 9401910<br>9401910   | re<br>nu: śoniżasa smunnifery: Kołuj Kojumnyikusias                                                                           | รวมเป็นเว็น<br>ที่กรรนคต<br>มระหนังที่กลัวนคต<br>พัธเริ่มนัดสำ ส<br>จำนวนเว้าเหรือทำเล็นระ<br>จำนวนกรษัฐละาเพิ่ม<br>เราสานเวนกรษัฐละาเพิ่ม |                                                    |                             |

รูปที่ 4.5 ใบรับสินค้าเป็นสกุลเงินบาท (ต่อ)

|    | RR - ซื้อเจิ | นเชื่อ         |           |                                                                                                    |      |        |             |                     |            |          |                                                                                                    |                 |                  |                | -                                                   | - •         | X               |
|----|--------------|----------------|-----------|----------------------------------------------------------------------------------------------------|------|--------|-------------|---------------------|------------|----------|----------------------------------------------------------------------------------------------------|-----------------|------------------|----------------|-----------------------------------------------------|-------------|-----------------|
|    | ) 🐼          | Ø 🗑            |           |                                                                                                    | Þ    | 4      | <b>\$</b>   | )                   | <u>م</u> ب | <u>_</u> |                                                                                                    |                 | <u>₽/0</u><br>▼▼ |                | <mark>a</mark> ∳<br>K                               | 6           | <mark>ők</mark> |
| _  |              |                |           |                                                                                                    |      |        |             |                     |            |          |                                                                                                    |                 |                  |                |                                                     |             |                 |
|    | ม้จำหน่าย    | IMP-I001       |           | 🔟 Bill be                                                                                                    | e 🗌  |        | (           |                     |            | цы       | เนก                                                                                                    | Q               |                  |                |                                                     |             |                 |
|    | I            |                |           |                                                                                                    |      |        |             |                     | ເລນທີ່ໃນ   | ມຈັນສຳ   | เค้า RR0                                                                                                    | 31/22           |                  | วันที่ 0       | 1/04/2                                              | 2 🔍         |                 |
|    | g            |                |           |                                                                                                    |      | ,      |             |                     | อ้างถึ     | งใบสั่ง  | หชือ 👘                                                                                                    |                 | C                | 2              | เมายเหตุ                                            | ของใบสั่งว่ | ชื้อ            |
|    | A            |                |           |                                                                                                    |      |        | #           |                     |            |          |                                                                                                    |                 |                  |                |                                                     |             |                 |
| ្រ | เทร.         |                |           |                                                                                                    |      |        | _           |                     |            | เคร      | រតិព                                                                                                    | 0 วัน           | ครบกำ            | าหนด 0         | 1/04/2                                              | 2 🔍         |                 |
|    | ลขที่บิล     | 212232         |           | 5                                                                                                    | าวท. | 28/03/ | 22 2        |                     | 1          | ยนส่งโ   | โดย                                                                                                    | Q               |                  |                |                                                     |             |                 |
| 1  | หมายเหตุ     |                |           |                                                                                                    |      |        | C           |                     | ประ        | เภทร     | าคา 0 - 1                                                                                                    | ม่มี VAT        | r 🔽              | ·              |                                                     |             |                 |
|    | รายการสำ     | นค้า <f8></f8> | รายละเอีย | ดอื่น <ctrl-< td=""><td>+F8&gt;</td><td>รายค</td><td>าารล่ายช่าง</td><td>=_ ∟<br/>≈ <f7></f7></td><td>รายกา</td><td>รภาษีร่</td><td>ชื่อ <ctrl+f< td=""><td>7&gt; 5</td><td>ายการภาษี</td><td><br/>พักณ.ที่จ่</td><td>nsi <ctrl< td=""><td>+F10&gt;</td><td></td></ctrl<></td></ctrl+f<></td></ctrl-<> | +F8> | รายค   | าารล่ายช่าง | =_ ∟<br>≈ <f7></f7> | รายกา      | รภาษีร่  | ชื่อ <ctrl+f< td=""><td>7&gt; 5</td><td>ายการภาษี</td><td><br/>พักณ.ที่จ่</td><td>nsi <ctrl< td=""><td>+F10&gt;</td><td></td></ctrl<></td></ctrl+f<> | 7> 5            | ายการภาษี        | <br>พักณ.ที่จ่ | nsi <ctrl< td=""><td>+F10&gt;</td><td></td></ctrl<> | +F10>       |                 |
|    | No           | รหัส           |           |                                                                                                    | 5    | ດລັງ   |             | ລ່ານ                | 11         |          | ราคาต่อ                                                                                                    | หม่าย           |                  | ส่วนอด         | F                                                   | 3           | <u> </u>        |
|    | 1            | DIA048001-     | 049000    |                                                                                                    | Di   | 01     |             | 1.0                 | 20 02      |          | . 141 1412                                                                                                    |                 |                  |                |                                                     | 49          |                 |
|    | 2            | DIA054001-     | 055000    |                                                                                                    | Di   | 01     |             | 1.0                 | 00 02      |          |                                                                                                    |                 |                  |                |                                                     | 54          |                 |
|    | 3            | DIA046001-     | 047000    |                                                                                                    | Di   | 01     |             | 1.0                 | 20 02      |          |                                                                                                    |                 |                  |                |                                                     | 42          |                 |
|    | 4            | DIA049001-     | 050000    |                                                                                                    | Di   | 01     |             | 1.0                 | 10 02      |          |                                                                                                    |                 |                  |                |                                                     | 5(          |                 |
|    | 5            | DIA059001-     | 060000    |                                                                                                    | Di   | 01     | 00          | 1.0                 | 50 02      |          |                                                                                                    |                 |                  |                |                                                     | 62          |                 |
|    | 6            | DIA054001-     | 055000    |                                                                                                    | Di   | 01     |             | 1.0                 | 00 02      |          | _                                                                                                    |                 |                  |                |                                                     | 54          | ×               |
|    | <            |                | _         |                                                                                                    |      |        | -           |                     | 0          |          |                                                                                                    |                 |                  |                |                                                     | >           |                 |
|    |              |                |           |                                                                                                    |      |        |             |                     | N O        | -        |                                                                                                    |                 | จำนวนเงื         | iu 📘           |                                                     |             |                 |
|    |              |                |           |                                                                                                    |      |        | พัก         | าส่วนลด             | a 📃        | 6        |                                                                                                    |                 | 0.0              | 0              |                                                     |             |                 |
|    |              |                |           |                                                                                                    |      |        | หักเงินม่   | <b>มัดจำ</b>        | K          |          | 00                                                                                                    |                 | 0.0              | 0              |                                                     |             |                 |
|    |              |                |           |                                                                                                    |      |        |             |                     |            |          | ภาษีมูลเ                                                                                                    | <b>า่าเพิ่ม</b> | 0.00             | 0 %            |                                                     |             |                 |
|    |              |                |           |                                                                                                    |      |        |             |                     |            |          | 4                                                                                                    | านวนเงิเ        | เรวมทั้งสื่      | โน             |                                                     |             |                 |
|    |              |                |           |                                                                                                    |      |        |             |                     |            |          |                                                                                                    |                 |                  |                |                                                     |             | _               |

### ขั้นที่ 4 บันทึกการซื้อวัตถุดิบด้วยโปรแกรมบัญชีเอ็กซ์เพรซ

รูปที่ 4.6 การบันทึกการซื้อวัตถุดิบด้วยโปรแกรมบัญชีเอ็กซ์เพรส

- กรอกข้อมูลผู้จำหน่าย
  - > เลือกรหัสเจ้าหนี้ คือ IMP-I001 > กรอกเลขที่เอกสารของเจ้าหนี้ในช่อง เลขที่บิล
- 2 กรอกเลขที่ใบรับสินค้า วันที่ใบรับสินค้า > ประเภทราคา เลือก VAT 0 %
- กรอกข้อมูลรายการสินค้า เลือกรหัสสินค้า ถ้าเป็นเพชร เลือกรหัสสินค้าตามช่วงราคาที่ซื้อ มา ใส่น้ำหนักของเพชรที่เป็นกระรัต ใส่ราคาเป็นเงินบาท ช่องสุดท้ายจะออกมาเป็นยอดรวม แล้วกด F9 save ให้ดูช่วงราคาเพชร ตามที่ตารางนี้

| DIA000001-001000 | Diamond |
|------------------|---------|
| DIA008001-009000 | Diamond |
| DIA009001-010000 | Diamond |
| DIA010001-011000 | Diamond |
| DIA011001-012000 | Diamond |
| DIA012001-013000 | Diamond |
| DIA013001-014000 | Diamond |
| DIA014001-015000 | Diamond |
| DIA015001-016000 | Diamond |
| DIA016001-017000 | Diamond |
| DIA017001-018000 | Diamond |
| DIA018001-019000 | Diamond |

รูปที่ 4.6 ช่วงราคาเพชร

### ขั้นตอนที่ 6 จ่ายชำระเจ้าหนี้ต่างประเทศ

- 1. กรอกแบบฟอร์ม-คำใช้บริการโอนเงินต่างประเทศ
  - วันที่ที่จะทำการโอน
  - จำนวนเงินตามบัญชีราคาสินค้า (Invoice) นำเข้า
  - รายละเอียดธนาการของผู้รับเงิน รายละเอียดของผู้รับเงิน
  - ถงนามผู้มีอำนาจ พร้อมประทับตราบริษัท
  - ส่งแบบฟอร์ม- คำขอใช้บริการ โอนเงินต่างประเทศไปธนาการๆ

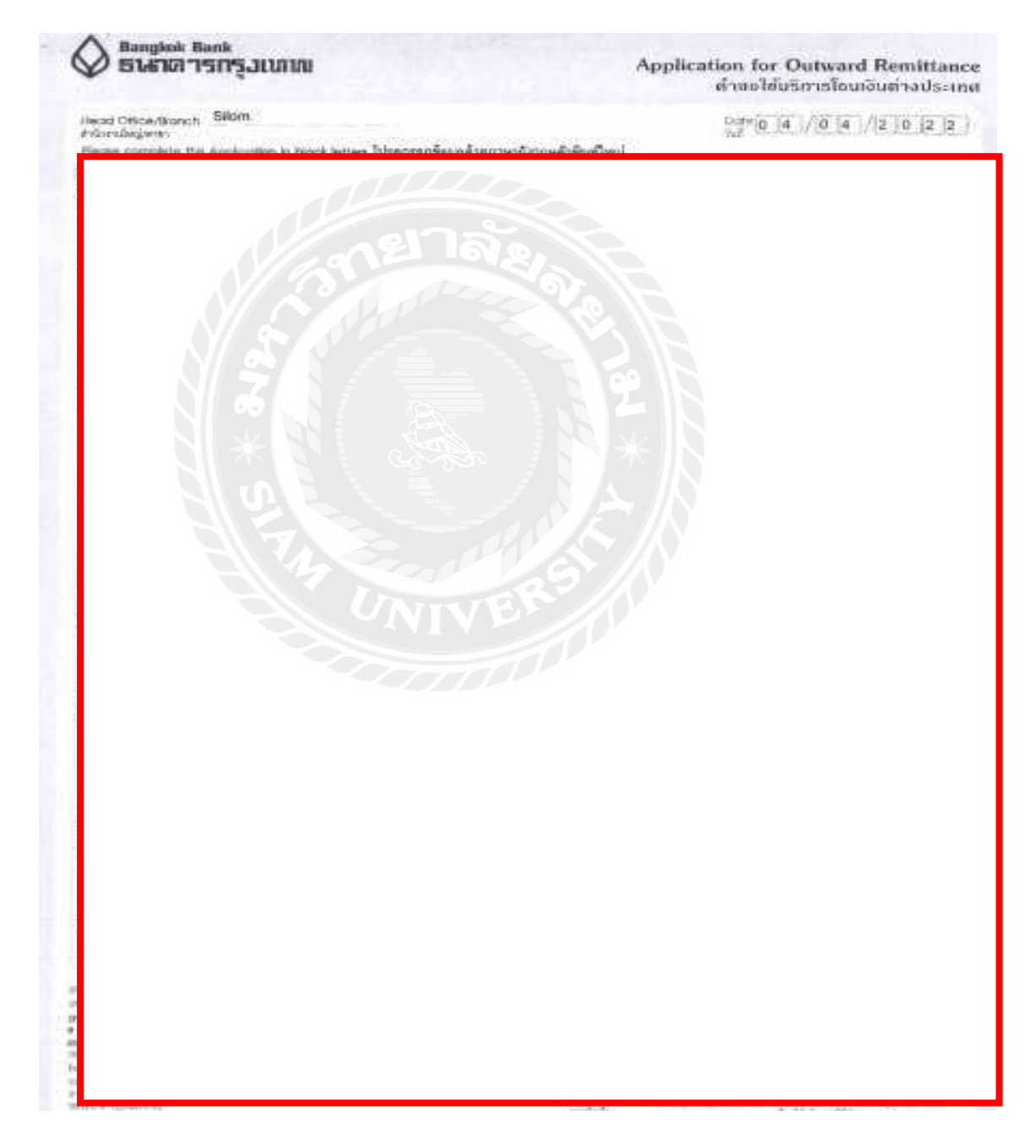

รูปที่ 4.7 คำขอใช้บริการโอนเงินต่างประเทศ

- 2. ธนาคารโทรแจ้งอัตราแลกเปลี่ยน และทำการหักบัญชีของกิจการและโอนเงินไปยังผู้รับเงิน
- 3. ธนาคารจะส่งเอกสารให้กิจการ ดังนี้
  - 3.1 ใบเสร็จ ( Debit Advice/Receipt)

เป็นใบเสร็จเพื่อยืนยันการ โอนเงินออกของธนาคารให้กับริษัทของผู้โอนเงิน

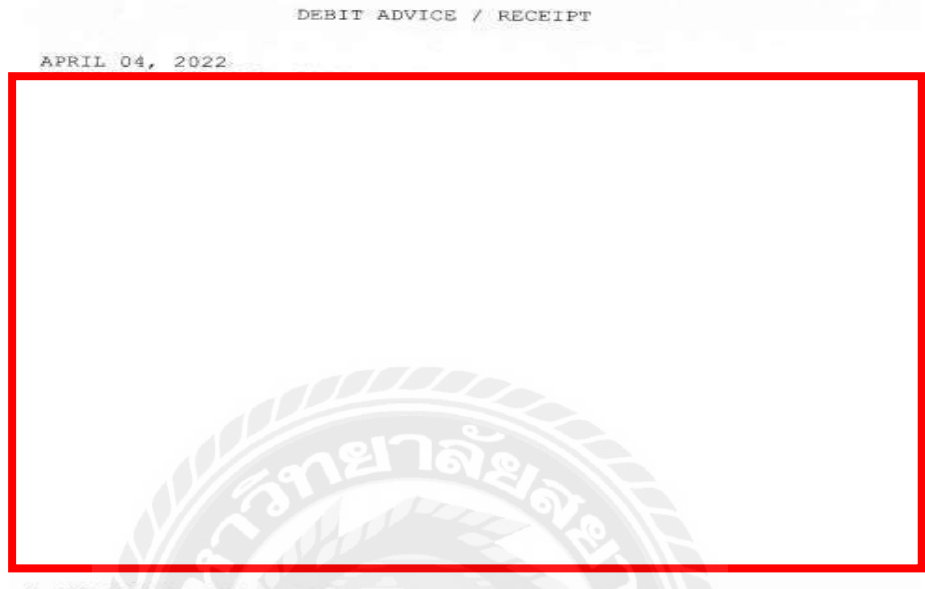

 THE AMOUNT SHOWING(\*) IS SUBJECT TO TAX 3% AT TRANSACTION POINT.
 IT IS UNDERSTOOD THAT IF YOUR PAYMENT (IN WHATEVER FORM) FALLS SHORT OF THE AMOUNT REQUIRED, THE REMITTER SHALL PAY ALL ADDITIONAL AMOUNTS IMMEDIATELY AS REQUESTED BY THE BANK.

THE BANK HAS ALREADY DEDUCTED WITHHOLDING TAX AT THE RATE 3% FROM COMMISSION AMOUNT AND SHALL REMIT SUCH TAX TO THE REVENUE DEPARTMENT WITHIN 7th OF THE FOLLOWING MONTH.

THIS IS A COMPUTER GENERATED ADVICE THAT REQUIRES NO SIGNATURE.

3.2 ใบคำสั่งโอนเงินไปต่างประเทศ (Message Type = MT 103)

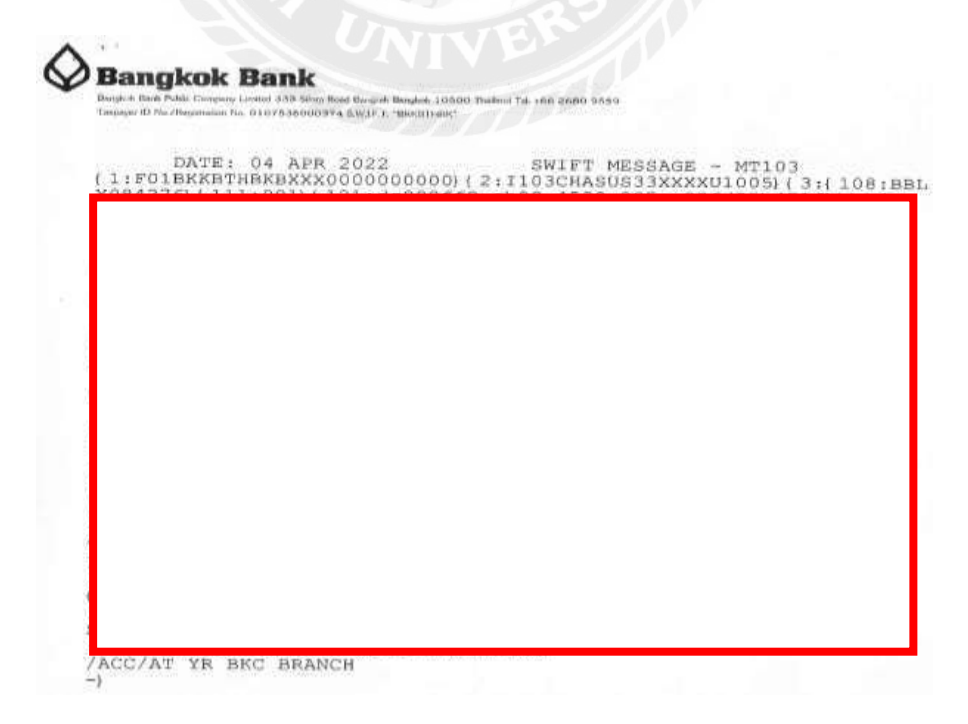

ขั้นที่ 7 บันทึกการจ่ายชำระในโปรแกรมบัญชีฯ

1.กรอกข้อมูลผู้จำหน่าย

-นำเอกสารที่ได้รับมาจากทางธนาคาร แนบอินวอยซ์ใบขนฯ และ Rate ของธนาคาร ณ ช่วงที่ นำเข้าสินค้าเข้ามา

>เลขที่ใบจ่ายเงิน ใสรหัสเจ้าหนี้ IMP-I001

2. กรอกเลขที่ ใบรับสินค้า-เลือกเลขที่เอกสาร RR031/22

3.กดเลือก F5 save คือรายการบิล RR031/22 จะขึ้นมา

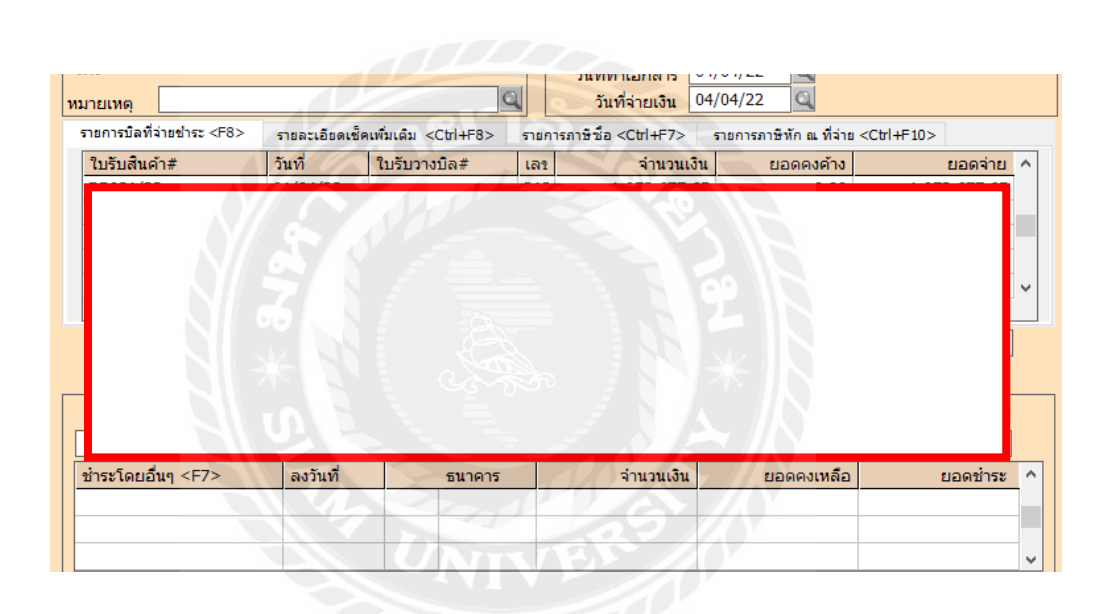

4.กด Ctrl คือหน้าสมุครายวัน เป็นยอด 1,072,677.65 เป็น Credit เงินสด นำเม้าส์ไปกิ๊กช้องเลขที่ บัญชี เงินสด และเปลี่ยนเป็นรหัส 1112-01 ธ.กรุงเทพ กรอกยอดตาม Debit Advice ของธนาการ 5.กรอกรหัส 5320-23 ก่าธรรมเนียมธนาการ 400 บาท

6.กรอกรหัส 5320-25 กำไร ขาดทุน จากอัตราแลกเปลี่ยน ให้กด F2 เป็นผลต่างของยอดที่กรอก ซึ่งจะอยู่ที่ช่อง เดบิท หรือ เกรคิต ขึ้นอยู่กับอัตราแลกเปลี่ยนฯ

7.กค Alt P ปริ้นท์เอกสารแนบเก็บแฟ้ม AP

| เดยที่ไม่ส่<br>รายละเ                                                       | nány P56304003 Q<br>Stuří 04/04/22 Q                                                            |                                                                                      | สางสัง                                                                                                    | a                                                                              |                                      |
|-----------------------------------------------------------------------------|-------------------------------------------------------------------------------------------------|--------------------------------------------------------------------------------------|----------------------------------------------------------------------------------------------------|--------------------------------------------------------------------------------|--------------------------------------|
| กะการทะอบฟุเครอล <ars<br>เลขที่บัญชั</ars<br>                               | ะ> เริ่ดมาย <57> เริ่ดขึ้น <cb14<br>แมนนก เรื่อบัญชี</cb14<br>                                  | F7> ภาษีชิล (F8> ภาษีชา<br>ด้าอรับาย                                                 | a ⊲Cb1+P8> ภาษี<br>เดเบิท                                                                                                    | in a filte (Ctri+F10>                                                          |                                      |
| 2120-01                                                                     | เจ้าหนึ่การคำ                                                                                   | ข่าระาหนี้ไห้ Innovation                                                             | 1,072,677.65                                                                                                    |                                                                                |                                      |
| 5320-23                                                                     | ค่าขรรมเนียมขนาดาร                                                                              | ข่าระทน์ให้ Innovation                                                               | 400.00                                                                                                    |                                                                                |                                      |
| 1112-01                                                                     | BBL C/A                                                                                         | ข่าระหนึ่ไฟ Innovation                                                               | 3,047.12                                                                                                    | 1,076,924.77                                                                   |                                      |
|                                                                             |                                                                                                 |                                                                                      |                                                                                                    |                                                                                |                                      |
|                                                                             |                                                                                                 |                                                                                      | 3 875 074 77                                                                                                    | 1 076 024 77                                                                   |                                      |
|                                                                             |                                                                                                 | III III                                                                              | 1,0/0,924.77                                                                                                    | 1,070,924.77                                                                   |                                      |
| จรายวันจำย<br>เละเอียด                                                      | ชาวะหนี้ให้                                                                                     | รูปสมุครายวั<br>กรุงเ                                                                | 1.008,224.77<br>กพฯ 10600<br>เ<br>่า                                                                                                    | .ลษที่ PS6504<br>มันที่ 04/04/                                                 | 003<br>22                            |
| เรายวันจำย<br>ละเอียด<br>เฉขที่บัญชี                                        | ชาระหนี้ให้                                                                                     | รม<br>รูปสมุครายวั<br>กรุงเ<br>ขละเอียด                                              | 1008,224.77<br>กพฯ 10600<br>เ                                                                                                    | มชาชี PS6504<br>มันที่ 04/04/<br>เคมิท                                         | 003<br>22<br>เครดิต                  |
| รายวันจำบ<br>ละเอียด<br>เลขที่บัญชี<br>120-01                               | ชำระหนี้ให้<br>รา<br>เจ้าหนี้การค้า                                                             | รม<br>รูปสมุดรายวั<br>กรุงเ                                                          | ันง่าย<br>ทพฯ 10600                                                                                                    | .ลษที่ PS6504<br>วันที่ 04/04/<br>เดบิท<br>1,072,677.65                        | 003<br>22<br>เครดิต                  |
| รายวันจำย<br>ละเอียด<br>เดขที่บัญชี<br>120-01<br>320-23                     | ชำระหนี้ให้<br>รา<br>เจ้าหนี้การค้า<br>ค่าธรรมเนียมขนาคาร                                       | รม<br>รูปสมุครายวั<br>กรุงเ<br>ขละเอียด                                              | 1.000,224.77<br>1.000,024<br>1.000<br>1.0000<br>1.0000<br>1.0000<br>1.0000<br>1.0000<br>1.000                                                                                                    | .ตบิท PS6504<br>โนที่ 04/04/<br>เดบิท<br>1,072,677.65<br>400.00                | 003<br>22<br>เครดิต                  |
| รายวันจำบ<br>ละเอียด<br>เฉญฑ์บัญซี<br>120–01<br>320–23<br>320–25            | ชำระหนี้ไห้<br>รา<br>เจ้าหนี้การค้า<br>ค่าธรรมเนียมธนาคาร<br>กำไร (ขาดบุน) จากอัดร              | รม<br>รูปสมุครายวั<br>กรุงเ<br>ขละเอียด<br>านลกเปลี่ยน                               | 1008,224.77<br>100000<br>10000000<br>100000<br>1000000<br>1000000<br>10000000<br>1000000<br>10000000<br>100000000                                                                                                    | มงที่ PS6504<br>เคมิท<br>1,072,677.65<br>400.00<br>3,847.12                    | 003<br>22<br>เครลิต                  |
| รายวันจำย<br>ละเอียด<br>เดขที่บัญชี<br>120-01<br>320-23<br>320-25<br>112-01 | ชำระหนี้ไห้<br>เจ้าหนี้การค้า<br>ก่ายรรมเนียมขนาคาร<br>กำไร (ขาดทุน) จากอัตร<br>BBL C/A (32.000 | รม<br>รูปสมุดรายวั<br>กรุงเ<br>ขละเอียด<br>าแลกเปลี่ยน<br>๖๖.61 × 33.6%) †           | 1008,224.77<br>11 ข่าย<br>10600<br>1<br>1<br>1<br>1<br>1<br>1<br>1<br>1                                                                                                    | . ลบที่ PS6504<br>มันที่ 04/04/<br>เดบิท<br>1,072,677.65<br>400.00<br>3,847.12 | 003<br>22<br>. កេរតិត<br>1,076,924.7 |
| รายวันจำย<br>ละเอียด<br>เดขที่บัญชี<br>120-01<br>320-23<br>320-25<br>112-01 | ชาระหนี้ให้<br>เจ้าหนึ่การค้า<br>ค่าธรรมเนียมขนาดาร<br>กำไร (ขาดบุน) จากอัดร<br>BBL C/A         | รม<br>รูปสมุดรายวั<br>กรุงเ<br>ขละเอียล<br>าแลกเปลี่ยน<br>๖๖.๑१ × 3๖.๑๖) †           | 1.078,224.77<br>1<br>10600<br>1<br>1<br>1<br>1<br>1<br>1<br>1<br>1<br>1<br>1<br>1<br>1<br>1                                                                                                    | .ตบิท<br>เตบิท<br>1,072,677.65<br>400.00<br>3,847.12                           | 003<br>22<br>เครดิท<br>1,076,924.7   |
| รายวันจำบ<br>ละเอียด<br>เลขที่มัญชี<br>120-01<br>320-23<br>320-25<br>112-01 | ชาระหนี้ให้<br>เจ้าหนึ่การค้า<br>ค่าธรรมเนียมขนาคาร<br>กำไร (ขาดบุน) จากอัคร<br>BBL C/A (39.00  | รม<br>รูปสมุครายวั<br>กรุงเ<br>ขละเอียด<br>วนลกเปลี่ยน<br>วั5,61 × 356%) †           | 1000,224.77<br>10000<br>1000<br>1 | . คบิท<br>ม.คบิท<br>1,072,677.65<br>400.00<br>3,847.12                         | 003<br>22<br>เครดิต<br>1,076,924.7   |
| รายวันจำย<br>ละเอียด<br>เดขที่บัญชี<br>120-01<br>320-23<br>320-25<br>112-01 | ชำระหนี้ไห้<br>เจ้าหนี้การค้า<br>ก่ายรรมเนียมขนาดาร<br>กำไร (ขาดทุน) จากอัดว<br>BBL C/A         | รม<br>รูปสมุดรายวั<br>กรุงเ<br>ขละเอียด<br>วแลกเปลี่ยน<br>วแลกเปลี่ยน<br>วแลกเปลี่ยน | 1000,224.77<br>11 ข่าย<br>10600<br>1<br>1<br>1<br>1                                                                                                    | . ดบิท<br>1,072,677.65<br>400.00<br>3,847.12                                   | 003<br>22                            |
| รายวันจำบ<br>ละเอียด<br>เลขที่มัญชี<br>120-01<br>320-23<br>320-25<br>112-01 | ชาระหนี้ให้<br>เจ้าหนึ่การค้า<br>ค่าธรรมเนียมขนาคาร<br>กำไร (ขาดบุน) จากอัคร<br>BBL C/A (39.06  | รม<br>รูปสมุครายวั<br>กรุงเ<br>ขละเอียด<br>วนลกเปลี่ยน<br>วั5,61 × 356%) †           | <ul> <li>ทพฯ 10600</li> <li>1</li> </ul>                                                                                                    |                                                                                | 003<br>22<br>เครดิต<br>1,076,924.7   |
| รายวันจำย<br>ละเอียด<br>เดขที่มัญชี<br>120-01<br>320-23<br>320-25<br>112-01 | ชาระหนี่ไห้<br>เจ้าหนึ่การค้า<br>ค่าธรรมเนียมขนาคาร<br>กำไร (ขาดทุน) จากอัดร<br>BBL C/A (39.06  | รม<br>รูปสมุดรายวั<br>กรุงเ<br>ขละเอียด<br>วนลกเปลี่ยน<br>วั8.61×3868) †             | 1000,224.77<br>111000<br>11<br>11000<br>11<br>11000                                                                                                    | .สบที่ PS6504<br>มันที่ 04/04/<br>เสบิท<br>1,072,677.65<br>400.00<br>3,847.12  | 003<br>22<br>. คาลิต<br>1,076,924.7  |
| รายวันจำบ<br>ละเอียด<br>เลขที่บัญชี<br>120-01<br>320-23<br>320-25<br>112-01 | ชาระหนี้ให้<br>เจ้าหนึ่การค้า<br>ค่าธรรมเนียมขนาคาร<br>กำไร (ขาดบุน) จากอัคร<br>BBL C/A (39.06  | รมสมุครายวั<br>กรุงเ<br>ขละเอียด<br>าแลกเปลี่ยน<br>5.61 × 33.6%) †                   | <sup>1</sup> 11 <sup>3</sup> 18 <sup>1</sup> 11 <sup>3</sup> 18 <sup>1</sup> 1000 <sup>1</sup> 1000                                                                                                    | มี<br>มาที่ PS6504<br>(คบิท<br>1,072,677.65<br>400.00<br>3,847.12              | 003<br>22<br>เครดิต<br>1,076,924.7'  |
| รายวันจำย<br>ละเอียด<br>เดขที่มัญชี<br>120-01<br>320-23<br>320-25<br>112-01 | ชาระหนี่ไห้<br>เจ้าหนี้การค้า<br>ค่าธรรมเนียมขนาคาร<br>กำไร (ชาดทุน) จากอัดว<br>BBL C/A         | รม<br>รูปสมุครายวั<br>กรุงเ<br>ขละเอียด<br>วแลกเปลี่ยน<br>58,61×3868) †              | <sup>1</sup> υ <sup>3</sup> 10 <sup>1</sup> υ <sup>3</sup> <sup>1</sup> υ <sup>3</sup> <sup>1</sup> υ <sup>3</sup>                                                                                                    | มพที่ PS6504<br>เคมิท<br>1,072,677.65<br>400.00<br>3,847.12                    | 003<br>22                            |

ขั้นตอนสุดท้ายคือปริ้นท์ออกมาแนบเอกสาร AP

4.1.2 การซื้อสินค้า วัตถุดิบ ในประเทศ

1.กรอกเลขที่เอกสาร เลือกรหัสเจ้าหนี้ T003

2.กรอกเลขที่บิล -เลือกรายการ Gold> 1 kg @2,036.30 บาท

3.ช่องภาษีคือยกเว้น VAT เช่นเดียวกับเพชร พลอย

| 1urdephale (BCEUT VOLGOURG (Adaman (reminit))         1urdephale (BCEUT VOLGOURG (Adaman (reminit)))         1urdephale (BCEUT VOLGOURG (Adaman (reminit)))                                                                                                    |                                                                                                    |                                                                                                    | (dhānen<br>10200<br>ta: www.                                                         | เป็งญ)<br>thongpatra.com                                                                                                    | Та                                                                                                    | Kualin<br>Childhol<br>x ID : 010555314                                                                                                    |
|----------------------------------------------------------------------------------------------------|----------------------------------------------------------------------------------------------------|----------------------------------------------------------------------------------------------------|--------------------------------------------------------------------------------------|----------------------------------------------------------------------------------------------------|----------------------------------------------------------------------------------------------------|----------------------------------------------------------------------------------------------------|
| μητή         μητή         μητή <t< th=""><th>ໃນເສຈັງເນີຍ [BECELPT VOJOHER] [ປາລັກທານ/ອາກາດີນ]</th><th></th><th>land its</th><th>AD1024127-1202</th><th>011.42954-00</th><th>n</th></t<>                                                                                                    | ໃນເສຈັງເນີຍ [BECELPT VOJOHER] [ປາລັກທານ/ອາກາດີນ]                                                       |                                                                                                    | land its                                                                             | AD1024127-1202                                                                                                    | 011.42954-00                                                                                                    | n                                                                                                    |
| Brits         Brits         Brits <th< td=""><td>ра уний авертного<br/>портболоо (ал старацо) (Улас 5, ра, wort = 5, бо<br/>уни (Улас 5, ра, wort = 5, бо</td><td>10079<br/>98.94(3)<br/>19997-1,000-20</td><td>11<br/>11<br/>11</td><td>1913-911-911-911-911-911-911-911-911-911</td><td>Writes.</td><td>2,636,306,00<br/>2,636,306,00</td></th<> | ра уний авертного<br>портболоо (ал старацо) (Улас 5, ра, wort = 5, бо<br>уни (Улас 5, ра, wort = 5, бо | 10079<br>98.94(3)<br>19997-1,000-20                                                                                                    | 11<br>11<br>11                                                                       | 1913-911-911-911-911-911-911-911-911-911                                                                                                    | Writes.                                                                                                    | 2,636,306,00<br>2,636,306,00                                                                                                    |
| μμα         μμα         μμα <thμα< th=""> <thμα< th=""> <thμα< th=""></thμα<></thμα<></thμα<>                                                                                                    | distanceité tialité/éta attaccouré estateurs                                                           | D. Netti                                                                                                    | 44                                                                                   | São Chea                                                                                                    | neg - vije                                                                                                    | nah/hi/ŵn                                                                                                    |
| Line         Line         Line <thlin< th="">         Line         <thline< th="">         Li</thline<></thlin<>                                                                                                    | รูปที่ 4.8 บิลซึ้                                                                                      | ้อวัตถุดิบ                                                                                                    | J                                                                                    | NA                                                                                                    |                                                                                                    |                                                                                                    |
|                                                                                                    | รูปที่ 4.8 บิลซึ้<br>                                                                                  | อวัตถุดิบ                                                                                                    |                                                                                      |                                                                                                    |                                                                                                    |                                                                                                    |
| No.         ราสิสธั         จานเวน         ราสวร์เอาหน่วย         ส่วนละ         F           I         GOLD         วง         01         1,000.000 กร         2,036.30         2,03                                                                                                    | รูปที่ 4.8 บิลซึ้                                                                                      | ้อวัตถุดิบ                                                                                                    | มะ<br>เขาโไปกับสำ<br>ส่างถึงไปเสื้อ<br>เหา<br>บนส์ป้<br>ประเภท                       | nin cian cian cian cian cian cian cian c                                                                                                    |                                                                                                    | 14/03/22<br>14 04/03/22<br>14 04/03/22                                                                                                    |
| <ul> <li>สำนวนเว็น</li> <li>2,036,300.00</li> <li>หักเริ่มเมือนำ</li> <li>0.00</li> <li>2,036,300.00</li> <li>2,036,300.00</li> <li>2,036,300.00</li> <li>2,036,300.00</li> </ul>                                                                                                    | รูปที่ 4.8 บิลซึ้                                                                                      | ้อวัตถุดิบ<br>• • • •                                                                                                    | า                                                                                    | สมก<br>สมัก<br>พิศิธร์03002<br>หมือ<br>เสม<br>เสม<br>เอา<br>191 0 - 1มส์ VA<br>รัฐ<br>ระวะประศ.7 - 1                                                                                                    | Turises #0                                                                                                    | 104/03/22<br>14 04/03/22<br>14 04/03/22                                                                                                    |
| <ul> <li>ร่านวนเงิน 2,036,300.00</li> <li>ทักสารแลด 0.00 2,036,300.00</li> <li>หักเงินเม็ดร่า 3.00</li> <li>2,036,300.00</li> <li>2,036,300.00</li> </ul>                                                                                                    | รูปที่ 4.8 บิลซึ้                                                                                      | ้อวัตถุดิบ                                                                                                    | อง<br>อง<br>อาจาร์งใบสับสิ่ง<br>อ่างถึงใบสั่ง<br>เหล่<br>บระเภทร<br>รายการสารี<br>กร | -         -         -         -         -         -         -         -         -         -         -         -         -         -         -         -         -         -         -         -         -         -         -         -         -         -         -         -         -         -         -         -         -         -         -         -         -         -         -         -         -         -         -         -         -         -         -         -         -         -         -         -         -         -         -         -         -         -         -         -         -         -         -         -         -         -         -         -         -         -         -         -         -         -         -         -         -         -         -         -         -         -         -         -         -         -         -         -         -         -         -         -         -         -         -         -         -         -         -         -         -         -         -         -         -         -         -                                                                                                            | Furfitmenter from the second second s | 04/03/22<br>04/03/22<br>04/04<br>04/03/22<br>04/04<br>04/03/22<br>04/04<br>04/03/22<br>04/04<br>04/03/22<br>04/04<br>04/04<br>04/03/22<br>04/04<br>04/04<br>04/ |
| จำนวนเป็น 2,036,300.00<br>ทักสามลด 0.00 2,036,300.00<br>ทักเวินเมือจำ 0.00 2,036,300.00                                                                                                    | รูปที่ 4.8 บิลซึ้                                                                                      | ้อวัตถุดิบ<br>จัจิจิ จิ<br><u> 3/2</u> 03/22<br>มาระกะราง<br>1,000.000                                                                                                    | มะ<br>เขาไปสับสำ<br>น่างถึงไม่สั่ง<br>เหร<br>มแต่ก<br>ประเภทร<br>รายาายะเรี<br>กร    | Image: Second second second |                                                                                                    | 14 04/03/22 0<br>14 04/03/22 0<br>14 04/03/22 0<br>14 04/03/22 0<br>14 04/03/22 0<br>15 04/03/22 0<br>15 04/                                                                                                    |
| พัทธรินบัตร์จ <u>6.00</u> 2,036,300.00                                                                                                    | รูปที่ 4.8 บิลซึ้                                                                                      | ้อวัตถุดิบ                                                                                                    | มา<br>เมาร์ไปสับสัง<br>มายกังไปสัง<br>มายกังไปสัง<br>มายการคาส์<br>การ               | Alin<br>Alin<br>BFL6503002<br>Alin<br>Bala<br>D - Talai VA<br>D - Talai VA<br>Sa < Chi #7><br>The Mission Shi<br>2,036.30                                                                                                    | Turitani                                                                                                    | 104/03/22 0<br>11 04/03/22 0<br>14 04/03/22 0<br>14 04/03/22 0<br>15 04/03/22 0<br>15 04/03/22 0<br>16 04/03/22 0<br>17 04/03/22 0<br>18 04/03/22 0<br>19 04/03/22 0<br>19 04/03/22 0<br>10 04/03/22 0<br>10 04/03/20 0<br>10 04/03/20 0<br>10 04/03/20 0<br>10 04/03/20 0<br>10 04/03/20 0<br>10 04/03/20 0<br>10 04/03/20 0<br>10 04/03/20 0<br>10 04/03/20 0<br>10 04/03/03/03 0<br>10 04/03/03/03/03/03/03/03/03/03/03/03/03/03/                                                                                                    |
| 0.00                                                                                                    | รูปที่ 4.8 บิลซึ้                                                                                      | ้อวัตถุดิบ<br>• • • • •<br>•<br>•<br>•<br>•<br>•<br>•<br>•<br>•<br>•<br>•<br>•<br>•<br>•<br>•                                                                                                    | ม<br>มา<br>มา<br>มา<br>มา<br>มา<br>มา<br>มา<br>มา<br>มา<br>มา<br>มา<br>มา<br>มา      | 0 - 20 - 10 - 10 - 10 - 10 - 10 - 10 - 1                                                                                                    | 5 100 100 100 100 100 100 100 100 100 10                                                                                                    |                                                                                                    |
| 2000 Mg 0.00                                                                                                    | รูปที่ 4.8 บิลซึ้                                                                                      | อวัตถุดิบ<br>จัตถุดิบ<br>จัตถุดิบ<br>จักรุง<br>มาระบบระ<br>มาระบบระ<br>มาระ<br>มาระ | ระคาทราชี<br>การ                                                                     | Image: Second second second | ן אין<br>דער<br>אין<br>דער<br>דער<br>דער<br>דער<br>דער<br>דער<br>דער<br>דער<br>דער<br>דער                                                                                                    | Biccele0<br>Biccele0<br>Bicce                                                                                      |

หน้าสมุครายวัน

|      |                       | มาพมา 10600<br>64<br>ในรับเรียงไทย<br>ชมที่<br>มหาสัต ชัน<br>ในเรื่อรัตร<br>รมตังไหญ | ใบรับดี<br>RR6501002<br>04/03/22<br>ครมศักระช | 1944 VE 19<br>19<br>1947 0 2722<br>1948 |
|------|-----------------------|--------------------------------------------------------------------------------------|-----------------------------------------------|-----------------------------------------|
| Her. | าทัดสินค้า/รายกระมีขอ | 619.39                                                                               | W610.91                                       | สาราวารีน                               |
|      |                       |                                                                                      |                                               |                                         |
|      |                       | _                                                                                    |                                               |                                         |

4.1.3 การชำระเจ้าหนี้ ในประเทศ

1.กรอกข้อมูลผู้จำหน่าย กรอกรหัสเจ้าหนี้ T003

2.ช่องใบรับสินค้า เลือกรายการ RR6503002 Enter ผ่านไป กด F5 Save

3.นำเม้าส์กคไปที่ช่องชำระ โดยอื่นๆ กคซ้ำ ใส่เลขที่ เช็ก 05205586 ลงวันที่ 04-03-2022 เลือก

ธนาคาร กรุงเทพ จำนวนเงิน 2,036,300.- กคผ่าน กค F9 save

| PL-stocherd.      |                 |          |                  |    |                                                                                      |                        | Tro-Litt     | 1  |
|-------------------|-----------------|----------|------------------|----|--------------------------------------------------------------------------------------|------------------------|--------------|----|
|                   | 0周              | 10 ¢     |                  |    | - 5 · 6                                                                              |                        | 6 🚺 🏯        | ŀ  |
| Toos              | ici ai bi       | -        | )<br>0<br>10     |    | แสนก<br>เครรริในจ่ายเส้น<br>ใหญ่ไปเอกสาร 04/<br>ใหญ่ไปเอกสาร 04/<br>ใหญ่ไปเอกสาร 04/ | 501002<br>13/22 C      |              |    |
|                   |                 |          |                  | -  | arfrüs «Chiaf?» s                                                                    | ระการการสำคัญ พิศักร 🕫 | 264P30>      |    |
| าเสมขั้นสาย       | Twif            | ามในวาง  | Sa# 1            | 81 | จำนานอิน                                                                             | UCREASE'S              | 00000        |    |
|                   | 04105122        |          |                  |    | attention, to                                                                        |                        | */***        |    |
| 4                 |                 |          |                  |    | -                                                                                    |                        | >            |    |
| VAY(n<br>umfúa    | anin marina<br> | aras. [] | 8.00<br>/ G      | 6  | вае<br>1                                                                             | ปารคามใบริวัติมค่า     | 2,036,300.00 | 1  |
| ดอกเฉียราย        | dian            | timie:   | มชื่องๆ(สาวแต่วง | 2  | utenstanetu                                                                          | arely a nivers         | - DORRIGH    | D) |
| 0:00              | 0.00            | 2        | ,036,300.00      | 11 |                                                                                      | 0.00                   | 2,036,300.00 | 1  |
| ข่างมโลยสัญ - 175 | leaten          |          | -                |    | สายานอิน                                                                             | comments               | nomina       |    |
| QP05205584        | 04/03/22        | 01       | BBL C/A          |    | 2,036,300.00                                                                         | 0.00                   | 2,036,300.00 | 2  |
|                   |                 |          |                  |    |                                                                                      |                        |              | 14 |

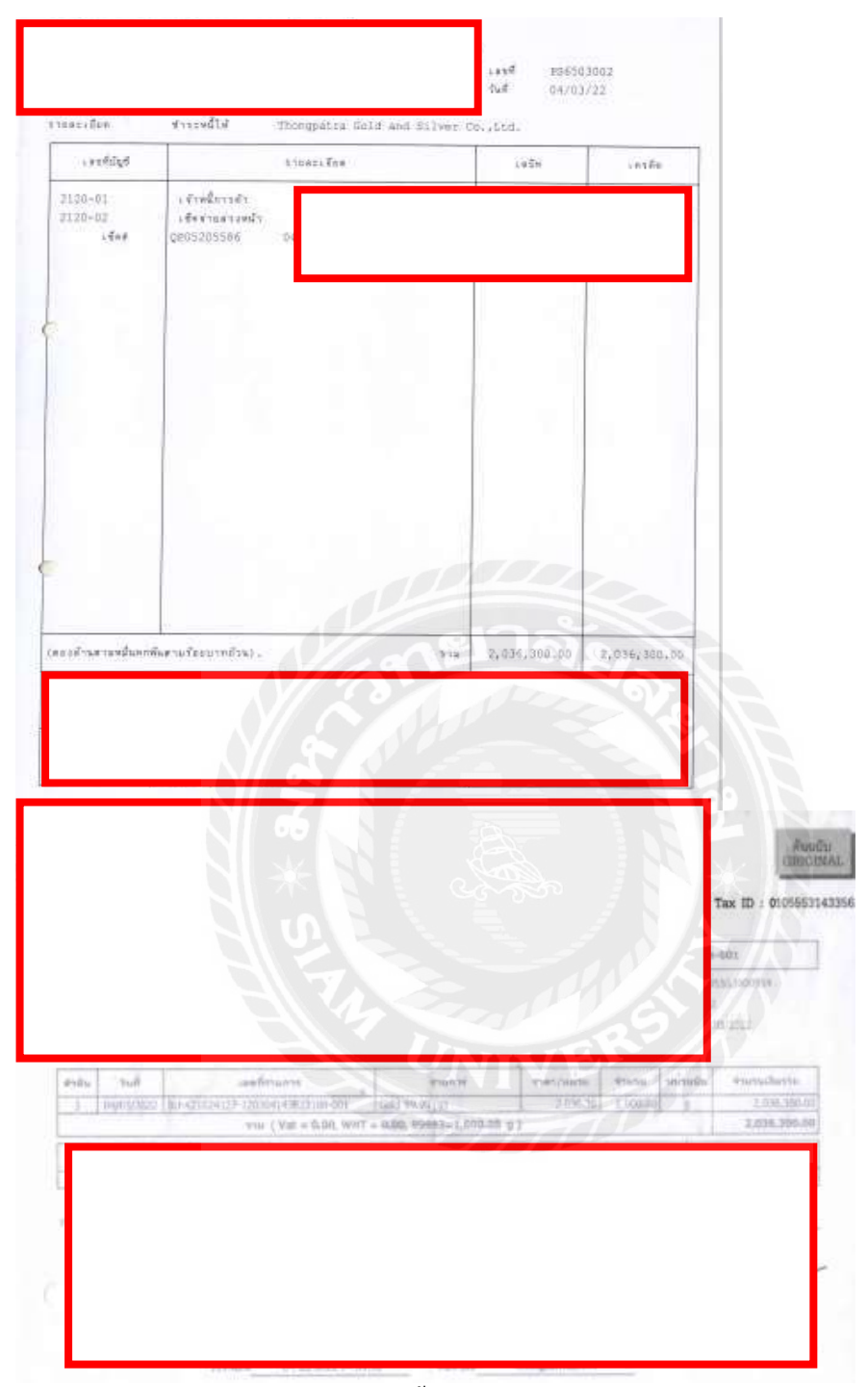

พร้อมหน้าสมุครายวัน ปริ้นท์ออกมา พร้อมแนบเก็บ

4.2 เปิดบิลขายในประเทศ ใบกำกับภาษี 7 %

4.2.1 ตรวจสอบ รหัสสินค้ำที่ได้มาว่ามีใน Stock ใหม ซึ่งราคาที่มีในรายการคือราคาทุน ตัวอย่าง ดังเช่นรายการที่แนบมา เช่นรหัสสินค้า 9749LE7S น้ำหนัก 8.63 กรัม น้ำหนักเพชร 2.21 กระรัต น้ำหนักพลอย 0.00 กระรัต ราคาทุนคือ 16,096.51 บาท

4.2.2 บวกกำไรไปประมาณ 10-15% ซึ่งเป็นราคาขาย 17,700.- บาทของราคาทุนคังกล่าว

| ltem | Туре     | For export | Description        | Pcs | Prs | Net wt. (g) | Dia (Cts.) To |
|------|----------|------------|--------------------|-----|-----|-------------|---------------|
| 1    | Earring  | 9749LE7S   | Earring W. diamond |     | 1   | 8.63        | 2.21          |
| 2    | Earring  | PR150LE26  | Earring W. diamond |     | 1   | 3.38        | 1.10          |
| 3    | Earring  | PS60LE36   | Earring W. diamond |     | 1   | 3.61        | 1.40          |
| 4    | Earring  | RJ350LE4S  | Earring W. diamond |     | 1   | 7.66        | 2.37          |
| 5    | Ring     | 2074LR13   | Ring W. diamond    | 1   |     | 3.39        | 0.65          |
| 6    | Ring     | 8362LR6    | Ring W. diamond    | 1   |     | 5.34        | 0.89          |
| 7    | Ring     | 8715LR4    | Ring W. diamond    | 1   |     | 3.68        | 0.74          |
| 8    | Ring     | 8804LR1    | Ring W. diamond    | 1   |     | 3.71        | 0.82          |
| 9    | Ring     | 8858LR3    | Ring W. diamond    | 1   |     | 4.39        | 0.83          |
| 10   | Ring     | PR07LR4    | Ring W. diamond    | 1   |     | 1.70        | 1.07          |
| 11   | Ring     | PS71LR12   | Ring W. diamond    | 1   |     | 4.40        | 0.93          |
|      | <b>F</b> |            |                    | 7   | 4   | 49.89       | 13.07 1       |

| ate 04 | 4/02/2022   |         |          | NAR   |            |
|--------|-------------|---------|----------|-------|------------|
| No.    | Code        | Total   | Material | Total | Sale Price |
|        |             | Casting | Cost     | Cost  | Baht       |
| 1      | E-9749LE7S  | -       |          |       |            |
| 2      | E-PR150LE26 | -       | -        |       |            |
| 3      | E-PS60LE36  | -       | -        |       |            |
| 4      | E-RJ350LE4S | -       | -        |       |            |
| 5      | R-2074LR13  | -       | -        |       |            |
| 6      | R-8362LR6   | -       | -        |       |            |
| 7      | R-8715LR4   | -       | -        |       |            |
| 8      | R-8804LR1   | -       | -        |       |            |
| 9      | R-8858LR3   | -       | -        |       |            |
| 10     | R-PR07LR4   | -       | -        |       |            |
| 11     | R-PS71LR12  | -       | -        |       |            |
|        |             |         |          |       |            |
|        |             |         |          |       |            |

ทำรายการใน Excel ขึ้นมา ซึ่งจะมีทั้งช่องราคาทุนและราคาขายประกอบดังภาพ แล้วจะนำไปเปิดใบกำกับภาษีเต็มรูปแบบ เพื่อนำไปวางบิล

| ADDREŠŠ           |                                             |                                                 |                                           |             |                        | ถูกก้า<br>USTOME<br>วันที่<br>DATE | R:<br>04022022 |
|-------------------|---------------------------------------------|-------------------------------------------------|-------------------------------------------|-------------|------------------------|------------------------------------|----------------|
| องประจำตั         | ົງສູ້ສໍສານັ (TAX)                           | 0105563092231 (d                                | ทนักงานใหญ่)                              |             |                        |                                    |                |
| 3 រ២៣3អី          | 10011                                       | จ้านวน                                          | น้ำหนัดรวม                                | บำหนักเหาร  | น้ำหนักหออย            | ราครชิบ                            | จำนวนเงิน      |
| NO.               | DESCRIPTION                                 | QUANTITY                                        | GROSS                                     | DIAMOND     | STONE                  | Unit Price                         | AMOUNT         |
|                   |                                             | PCS/PAIRS                                       | WEIGHT (g)                                | WEIGHT (Cs) | WEIGHT (Cs)            | (Baht)                             | (Baht)         |
| 1                 | Earring                                     | 1.00                                            | 8.63                                      |             |                        |                                    |                |
| 2                 | Earring                                     | 1.00                                            | 3.38                                      |             |                        |                                    |                |
| 3                 | Eatring                                     | 1.00                                            | 3.61                                      |             |                        |                                    |                |
| 4                 | Earring                                     | 1.00                                            | 7.66                                      |             |                        |                                    |                |
| 5                 | Ring                                        | 1.00                                            | 3.39                                      |             |                        |                                    |                |
| 6                 | Ring                                        | 1.00                                            | 5.34                                      |             |                        |                                    |                |
| 7                 | Ring                                        | 1.00                                            | 3.68                                      |             |                        |                                    |                |
| 8                 | Ring                                        | 1.00                                            | 3.71                                      |             |                        |                                    |                |
| 9                 | Ring                                        | 1.00                                            | 4.39                                      |             |                        |                                    |                |
| 10                | Ring                                        | 1.00                                            | 1.70                                      |             |                        |                                    |                |
|                   |                                             |                                                 |                                           |             |                        |                                    |                |
| อบไทกท<br>ERMS (F | ข้าระผืม<br>PAYMENT<br>สองแส                | นเก้าพันเจ็ครีอยชื่อ                            | วัมควบกำหนดจำระ<br>DUE DATE<br>บบาทถั่วน  |             |                        |                                    |                |
|                   | เงินสด<br>CASH<br>ในกรณีที่ทำระด้วดเจ็กจีดก | เริ่ง เข้า<br>CHEQUI N<br>เรื่อน ในนาม "บริษัทเ | าที<br>D.<br>พียววิดี้ จิวเวก์รี่ จำกัด   | BANK        | B4<br>EQUE IN FAVOUR O | DATED<br>DATED<br>F "PURITY JEWEL) | ty co.ltd.     |
|                   | สโมเงิน                                     |                                                 | Studio &                                  |             |                        | ส์ล้องาามร้องแมโปร                 |                |
|                   | COLLECTION .                                |                                                 | GI DE DE DE DE DE DE DE DE DE DE DE DE DE | one /       |                        | d'amoutune du fil                  |                |

4.2 รูปใบกำกับภาษีฯ บิลขายในประเทศ

4.2.3 กรอกเลขที่เอกสารคือเลขที่ใบกำกับภาษี 006/0298 > วันที่ 04-02-2022 >กรอกรหัสของ ลูกค้า IV-V002

4.2.4 กรอกรหัสสินค้ำ E-9749LE7S > จำนวน 1 ชิ้น > กรอกราคาขาย 17,700 บาท

4.2.5 กรอกรให้ครบรายการ 11 รายการ

4.2.6 ปริ้นท์เอกสารขายแนบเก็บแฟ้มขายในประเทศ

| สัสลุก       | ศา 1V-V002 🔍 | Bill to                                 | )                |                       | แผสมก<br>เพียอกสาร<br>ใบสังชาย<br>เครดิต                                                                   | 1/006/0298   | es<br>es | วันที่<br>บร่าหนด | 04/02/22<br>06/03/22 | <u>व</u><br>व |     |
|--------------|--------------|-----------------------------------------|------------------|-----------------------|----------------------------------------------------------------------------------------------------|--------------|----------|-------------------|----------------------|---------------|-----|
| กร.<br>เออีอ |              | สาร                                     |                  | 2147 0<br>121<br>1212 | กงาหมาย<br>ดการบาย<br>ะเภพราคา                                                                             | 2 - utin VAT | •        | U                 | นส่งโดย              | Q             |     |
| No.          | รพัส         | <c014f8> จายการ<br/>รายสะเลียด</c014f8> | ณชาย (+)<br>คลัง | รายการอากษา<br>สายวน  | a <cbi+f< th=""><th>ราคาคอพนวย</th><th>-</th><th>ส่วนอด</th><th>F</th><th>ส่านวร</th><th>uõu</th></cbi+f<> | ราคาคอพนวย   | -        | ส่วนอด            | F                    | ส่านวร        | uõu |
| 1            | E-9749LE7S   | Earring                                 | 01               | 1.000                 | A                                                                                                    |              |          |                   | Development          | - Advertation |     |
| z            | E-PR150LE26  | Earring                                 | 01               | 1.000                 | A                                                                                                    |              |          |                   |                      |               |     |
| 3            | E-PS60LE36   | Earring                                 | 01               | 1.000                 | R                                                                                                    |              |          |                   |                      |               |     |
| 4            | E-RJ350LE45  | Earring                                 | 01               | 1.000                 | 8                                                                                                    |              |          |                   |                      |               |     |
| 5            | R-2074LR13   | Ring                                    | 01               | 1,000                 | TTU .                                                                                                    |              |          |                   |                      |               |     |
| 6            | R-8362LR6    | Ring                                    | 01               | 1.000                 | ชน                                                                                                    |              |          |                   |                      |               |     |
| 7            | R-8715LR4    | Ring                                    | 01               | 1.000                 | 171                                                                                                    |              |          |                   |                      |               |     |
| 8            | R-8804LR1    | Ring                                    | 01               | 1.000                 | 1/14                                                                                                    |              |          |                   |                      |               | 1   |
| 9            | R-8858LR3    | Ring                                    | 01               | 1.000                 | 171                                                                                                    |              |          |                   |                      |               |     |
| 10           | R-PR07LR4    | Ring                                    | 01               | 1.000                 | 11%                                                                                                    |              |          |                   |                      |               |     |
| 11           | R-P571LR12   | Ring                                    | 01               | 1.000                 | 274                                                                                                    | _            |          |                   |                      |               | -1  |
| านที่ส่      | imaa 🦲 😋     |                                         |                  | ที่อเรา               | ถึงส่วนอด<br>เม็ดจำ                                                                                        |              |          |                   |                      |               |     |

4.2.7 เปิดใบเสร็จรับเงินให้ลูกค้า

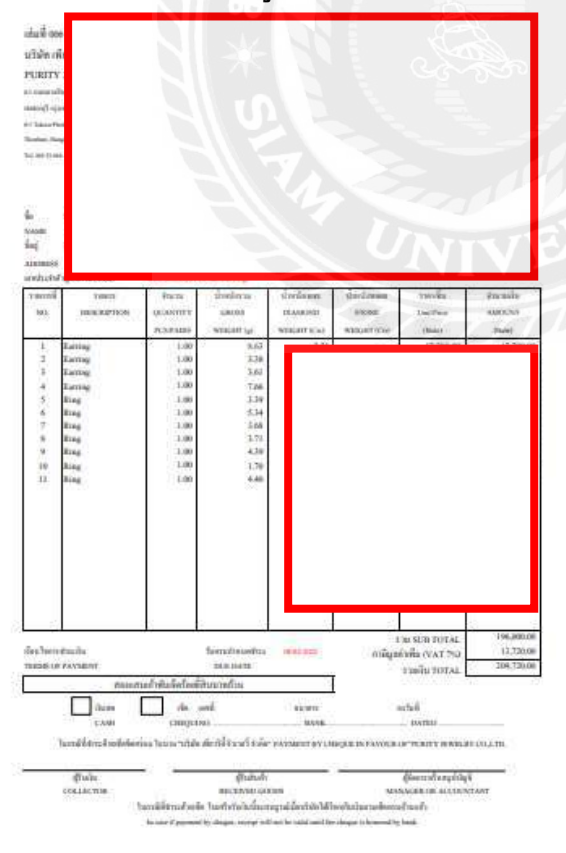

รูปที่ 4.9 ใบกำกับภาษี

4.2.8 กรอกเลขที่ RE6502002 >รหัสลูกค้า IV-V002 > วันที่ 07-02-2022 > เลือกใบกำกับ ภาษีIV006/0298

4.2.9 เม้าส์กดช่องเงินสด ใส่จำนวนเงิน 209,720.00 บาท > กคENTER AUTO SAVE

| 💷 RE - รับช่าระหนึ่                         |                   |                            |            |                                                               |                                             |                |
|---------------------------------------------|-------------------|----------------------------|------------|---------------------------------------------------------------|---------------------------------------------|----------------|
|                                             | 这 🗐 🖡             |                            | )          | ) - 📇 - (                                                     |                                             | 💑 💰 👪 📌        |
| รทัสลูกค้า IV-V002<br>อ้างอิง<br>พนักงานขาย |                   | :o<br>สาขา#                | 0          | แผนก<br>เลขที่ใบเสร็จ R<br>วันที่ใบเสร็จ 0<br>วันที่รับชำระ 0 | C<br>226502002<br>17/02/22<br>17/02/22<br>C | ·              |
| รายการบิลที่รับช่าระ <f8></f8>              | รายละเอียดเช็คเพื | ม์แต่ม <ctrl+f8></ctrl+f8> | รายการภาษี | ขาย-กรณีเกณฑ์เงินส                                            | ด <ctrl+f7></ctrl+f7>                       |                |
| ใบกำกับ#                                    | วันที่            | ใบวางบิล#                  | พนัก       | จ่านวนเงิน                                                    | ยอดคงค้าง                                   | ยอดช่าระ \land |
| <                                           |                   |                            |            |                                                               |                                             |                |
| VAT(กรณีรับค่าบริการ)                       | C                 | 0.00                       |            | 120                                                           | ยอดช่าระตามใบกำกับ                          | 209,720.00     |
| ดอกเบี้ยรับ                                 | เงินสด            | ชำระโดยอื่นๆ (ด้าน         | ເລ່າง)     | ภาษี ณ ที่จ่าย                                                | 🔿 ส่วนลดเงินสด                              | ยอดช่าระจริง   |
| 0.00                                        | V/ 05             | 000-                       | -          |                                                               |                                             |                |
| ช่าระโดยอื่นๆ <f7></f7>                     | ลงวันที           | ธนาคาร                     |            | จ่านวนเงิน                                                    | ยอดคงเหลือ                                  | ยอดช่าระ ^     |
|                                             | 66                |                            |            |                                                               |                                             | v              |
|                                             |                   |                            | 3-72       | n i N                                                         |                                             |                |

| 💷 RV - สมุดรายวันรับ                                                                                                    |                                    |                                                      |                          | Name and                        |                                       |
|----------------------------------------------------------------------------------------------------|------------------------------------|------------------------------------------------------|--------------------------|---------------------------------|---------------------------------------|
| เลขที่ในส่<br>รายละเ                                                                                                    | เค้ญ <u>R</u><br>วันที่ 01<br>อียด | E6502002                                             |                          | อ้างอิง                         |                                       |
| รายการที่เดบีท/เครดิต <alt+< th=""><th>E&gt; เช็ด:</th><th>ine <f7> เช็ครับ <ctrl+f<br>สำนัญชี</ctrl+f<br></f7></th><th>7&gt; ภาษิชื่อ <f8> ภา</f8></th><th>เษียาย <ctrl+f8> การ์</ctrl+f8></th><th>ษิพัก ณ ที่จ่าย <ctrl+f10></ctrl+f10></th></alt+<> | E> เช็ด:                           | ine <f7> เช็ครับ <ctrl+f<br>สำนัญชี</ctrl+f<br></f7> | 7> ภาษิชื่อ <f8> ภา</f8> | เษียาย <ctrl+f8> การ์</ctrl+f8> | ษิพัก ณ ที่จ่าย <ctrl+f10></ctrl+f10> |
| 1112-01                                                                                                    | uwum                               | BBL C/A                                              | รับชำระหนี้ บริษัท ไวล   | 209,720.00                      | CPISOD                                |
| 1130-02                                                                                                    |                                    | ลูกหนี้การค้า                                        | รับช่าระหนี้ บริษัท ไวล  |                                 | 209,720.00                            |
|                                                                                                    |                                    |                                                      |                          |                                 |                                       |
|                                                                                                    |                                    |                                                      |                          |                                 |                                       |
|                                                                                                    |                                    |                                                      |                          |                                 |                                       |
|                                                                                                    |                                    |                                                      |                          |                                 |                                       |
|                                                                                                    |                                    |                                                      |                          |                                 |                                       |
|                                                                                                    |                                    |                                                      |                          |                                 |                                       |
|                                                                                                    |                                    |                                                      |                          |                                 | ~                                     |
|                                                                                                    |                                    |                                                      | รวม                      | 209,720.00                      | 209,720.00                            |

### 4.2.10 กด Ctrl J จะไปหน้าสมุดรายวันเลือกเป็นธนาคาร> กด F9 save print แนบเอกสารรับเงิน

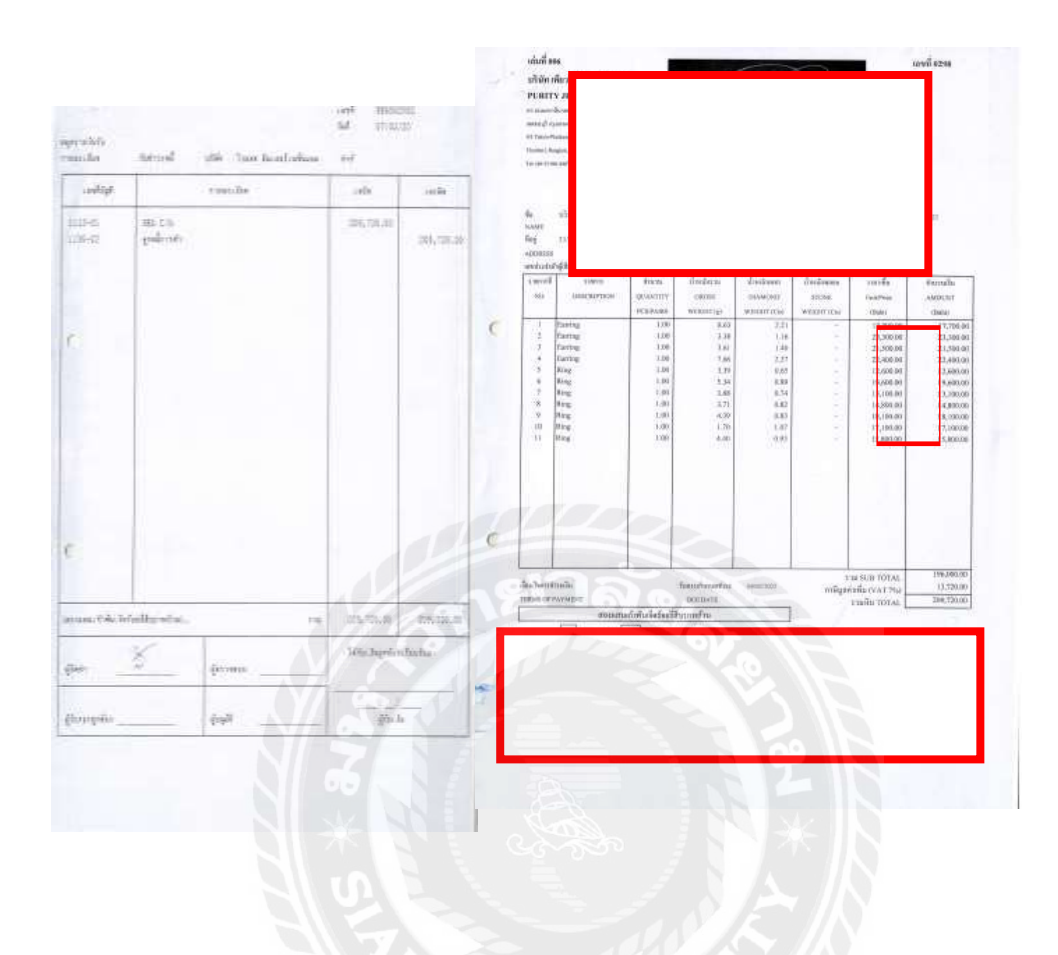

### เอกสารแนบกับรายการรับชำระหนี้ AR

- 4.3 การเปิดบิลงายส่งออกไปต่างประเทศ Export
- 4.3.1 สินค้าผลิตใหม่ นำมาวางใน Excel > ก่อนที่จะลงไปในโปรแกรมบัญชี > เพื่อคุม
- รากา และใช้วัตถุดิบ เพชร ในรากาทีมีในสต๊อก กุมกำไรไว้ ที่ 10-15%

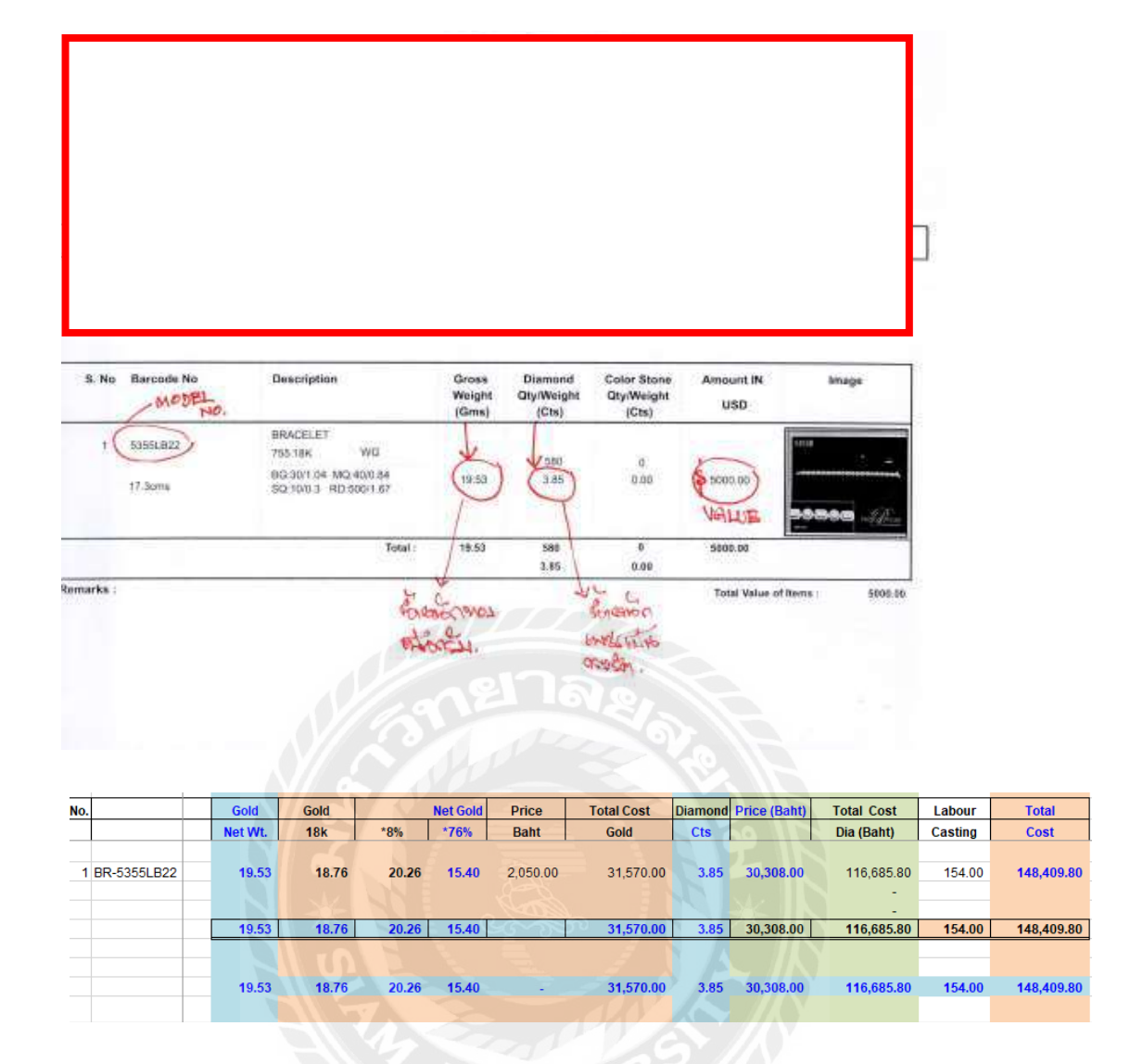

**ฐตรการกำนวณ** :น้ำหนักทอง 19.53 กรัม ให้หัก น้ำหนักเพชร 3.85 กะรัต /5 =0.77 กรัม(น้ำหนัก กะรัต หาร 5 จะได้เป็นน้ำหนักกรัม) 19.53-0.77=18.76 กรัม ให้บวกเสียหาย 8%=20.26 กรัม และ ให้ดูณ 76% คือทอง 18K =15.40 กรัม ส่วนค่าแรงคิด 10 บาท ต่อกรัม ได้ 154 บาท ตามรูปข้างบน รูป Excel ทำราคาทุนของชิ้นงาน

| 💷 PD | - ล่ายร่     | ไตถุดิบเพื่                | อมสิต  |              |           |                     |                            |                  |   |    |                         |      |      |       |          |                      |             |       |
|------|--------------|----------------------------|--------|--------------|-----------|---------------------|----------------------------|------------------|---|----|-------------------------|------|------|-------|----------|----------------------|-------------|-------|
|      | 2            | <u></u>                    | 8      |              |           | Þ                   | 4                          | ₽                | 4 | 9  | - 📇                     | -    | Note |       |          | <mark>е</mark><br>ОК | 6           | 3   🕫 |
|      | สำหรั<br>ห   | ับแผนก<br>มายเหตุ          | BR-5   | 0<br>5355LB2 | 2         |                     |                            |                  |   |    | เลขที่เ<br>Q            | อกสา | s P  | 02203 | 14001    | ີ ວັນ                | .ที่ 14/03/ | 22 🔍  |
| ទា   | ยการส์<br>No | นค้า <f8:<br>รพัส</f8:<br> | > 9    | รายละเอีย    | ดรายการส์ | ในด้าเพิ่มเ<br>รายะ | ติม <ct<br>จะเอียเ</ct<br> | rl+F8><br>∣ ดลัง |   |    | ວ່ານານ                  |      |      | 5101  | ຫ່ວນນ່ວຍ |                      | ລ່ານານ      | ân 🏠  |
| -    | 1            | GOLD                       |        |              |           | ทอง                 | คำ                         | 01               |   | -  | 41636                   |      |      |       |          |                      | 41474       |       |
|      | 2            | DIA030                     | 0001-0 | 031000       |           | Dian                | nond                       | 01               |   | 1  |                         |      |      |       |          |                      |             |       |
|      |              |                            |        |              |           |                     |                            |                  |   |    |                         |      |      |       |          |                      |             |       |
|      |              |                            |        |              |           |                     |                            |                  |   |    |                         |      |      |       |          |                      |             |       |
|      |              |                            |        |              |           |                     |                            |                  |   |    |                         |      |      |       |          |                      |             | _     |
|      |              |                            |        |              |           |                     |                            |                  |   |    |                         |      |      |       |          |                      |             | _     |
|      |              |                            |        |              |           |                     |                            |                  |   |    |                         |      |      |       |          |                      |             |       |
|      |              |                            |        |              |           |                     |                            |                  |   |    |                         |      |      |       |          |                      |             | _     |
|      |              |                            |        |              |           |                     |                            |                  |   |    |                         |      |      |       |          |                      |             |       |
|      |              |                            |        |              |           |                     |                            | -                |   |    |                         |      |      |       |          |                      |             |       |
|      |              |                            |        |              |           |                     |                            |                  |   |    | $\langle \circ \rangle$ |      |      |       |          |                      |             | ~     |
|      |              |                            |        |              |           |                     |                            | 9                |   | ล้ |                         |      |      | จ่า   | นวนเงิน  |                      | 148,220     | .96   |

4.3.2 กรอก PD220314001 > วันที่ 14-03-2022 > กรอกรหัสสินค้าในช่องหมายเหตุ BR-5355LB22

4.3.3 กรอกรหัส Gold > กรอกจำนวน 15.40 กรัม >Enter ผ่าน ซึ่งจะมีราคาทุนขึ้นมา

4.3.4 กรอกรหัส Dia030001-031000 เพชร > กรอก 3.85 กระรัต > กค Esc AutoSave

4.3.5 ซึ่งจะได้รากาทุนของชิ้นงานนี้ ตามโปรแกรม,แล้วนำไปใส่ในตารางข้างล่างนี้ ช่อง Material

Cost =Total Cost

| Total      | Sale                             |                                                                                                    |                                                                                                    |                                                                                                    |                                                                                                    |
|------------|----------------------------------|----------------------------------------------------------------------------------------------------|----------------------------------------------------------------------------------------------------|----------------------------------------------------------------------------------------------------|----------------------------------------------------------------------------------------------------|
| Cost       | Price (Baht)                     | 33.22                                                                                                    |                                                                                                    |                                                                                                    |                                                                                                    |
| 148.374.96 | 170,485.04                       | 5.000.00                                                                                                    | 132.00                                                                                                    | 5,132.00                                                                                                    | 170.#85.04                                                                                                    |
| 148,374,96 | 170,485.04                       | 5,000.00                                                                                                    | 132.00                                                                                                    | 5,132.00                                                                                                    | 170,485.04                                                                                                    |
|            | Cost<br>148.374.96<br>148,374.96 | Total         Sale           Cost         Price (Baht)           148.374.96         170.485.04           148.374.96         170.485.04 | Total         Sale           Cost         Price (Baht)         33.22           148.374.96         170.485.04         5.000.00           148,374.96         170,485.04         5,000.00 | Total         sale           Cost         Price (Baht)         33.22           148.374.96         170.485.04         5.000.00         132.00           148.374.96         170.485.04         5.000.00         132.00 | Total         Sale           Cost         Price (Baht)         33.22           148.374.96         170.485.04         5.000.00         132.00           148.374.96         170.485.04         5.000.00         132.00 |

4.3.6 กรอกPI2203011 วันที่ 14-03-2022 > กรอกลบที่ส่งออก Export026/22 > กรอกหัสสินค้า BR-5355LB22 > 1 ชิ้น > กรอกราคาทุน 148,374.96 บาท (เพื่อให้รหัสสินค้านี้มีอยู่ใน สต๊อกก่อนที่จัดขายชิ้นนี้ออกไป)

| 26            |                                 |                                             |        | เลขที่เอกสาร | PI2203011 | วินที่ <b>[14/03/2</b> 2 |
|---------------|---------------------------------|---------------------------------------------|--------|--------------|-----------|--------------------------|
| 3.04          | Sunning Export026/22            |                                             |        | a            |           |                          |
| nennså<br>No. | iue'i (78) - smaccions<br>Inte  | กแกรสันคำเสร้มเส้ม <c<br>รายเฉยเวียง</c<br> | 214F8> | สำนาน        | esperane  | ວ່ານານເປັນ               |
| 1             | BR-5355LB22                     | 1 Contention                                | THE    | - 10070      |           |                          |
|               |                                 | _                                           |        | 01115        |           |                          |
|               |                                 | - 10//                                      | 20     | 151 104      | 11.18     |                          |
|               |                                 |                                             |        | d dere       |           |                          |
|               |                                 | $\mathbf{N}$                                | 10     |              |           |                          |
|               |                                 | N SA                                        | N      |              |           |                          |
|               |                                 | NI 56 E                                     |        |              |           |                          |
|               |                                 |                                             |        |              |           |                          |
| Name:         | in a state of the second second | 0.00                                        |        |              | ສາຍວະເດີຍ |                          |

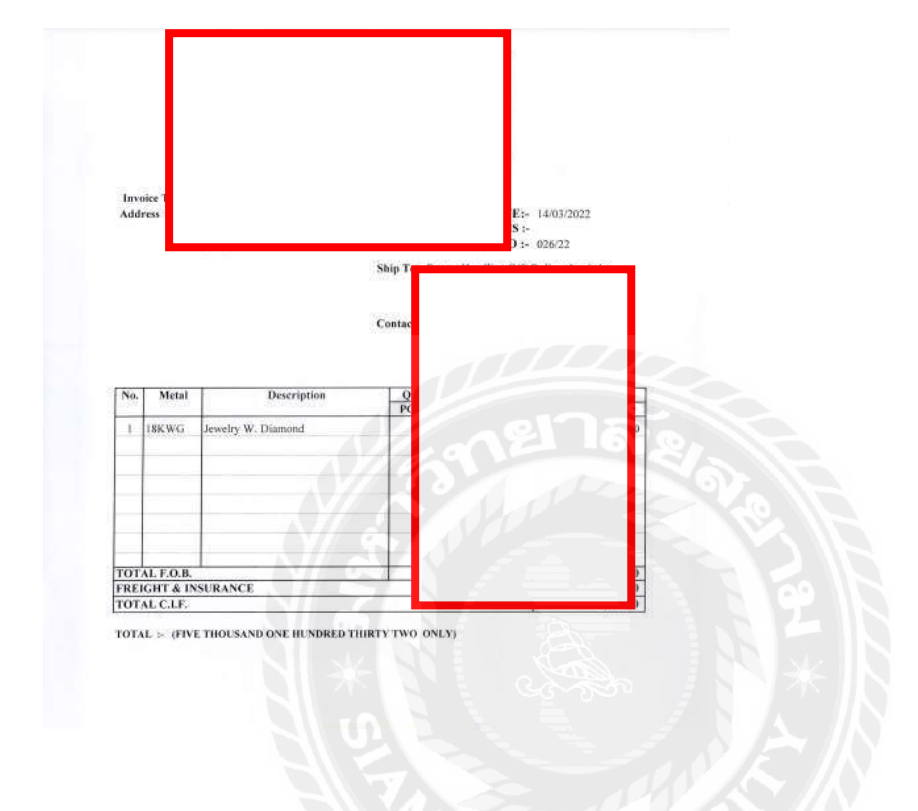

#### 4.3.7 เปิดอินวอยซ์ ส่งออกให้กับ Shipping

 4.3.8 ส่งเอกสารShipping ไปทางEmail > Shipping reply Email back with HAWB> เอกสารการ ส่งออกสมบูรณ์ถูกต้อง > เป็นรายการที่อ้างอิงถึงปลายทางและต้นทาง แล้วทำการส่งออกไป > ส่ง Email HAWB ให้กับถูกค้าทาง Email เพื่อปลายทางจะได้เตรียมการรับของ

| โสลูก<br>ร.<br>งอิง | en EXP-S009         |          | สาขา#       | <ul> <li>แผ<br/>เลขที่เอกะ<br/>ใบสังร</li> <li>เคร</li> <li>พนักงานร</li> <li>เบตการร</li> <li>เป็นตการร</li> </ul> | สกร 1/VEX026/22 วันที่ 14/03/22 0<br>มาย<br>รคิด 30 วัน ครบะกาทนด 13/04/22 0<br>มาย<br>มาย<br>มาย<br>มาย<br>0 - "นมัว VAT ▼ |
|---------------------|---------------------|----------|-------------|----------------------------------------------------------------------------------------------------|----------------------------------------------------------------------------------------------------|
| No.<br>1            | svia<br>BR-5355LB22 | ST<br>Br | ุศสัง<br>01 | จำนวน<br>1.000 ชาน                                                                                                  | ราคาต่อหน่วย ส่วนอด F จั^                                                                                                   |
| นที่ส่              | 100 Care            |          |             | หักส่วนอุค                                                                                                    | ·                                                                                                    |

| Sart Solat |             | Rate B  | BL on 14/03/2022 | 33.22      |              |          |        |          |            |
|------------|-------------|---------|------------------|------------|--------------|----------|--------|----------|------------|
| No.        | Code        | Total   | Material         | Total      | Sale         |          |        |          |            |
|            |             | Casting | Cost             | Cost       | Price (Baht) | 33.22    |        |          |            |
| 3          | BR-5355LB22 | 154.00  | 148 220.96       | 148.374.96 | 170.485.04   | 5,000.00 | 132.00 | 5,132.00 | 170.485.04 |
|            |             | 154,00  | 148,220.96       | 148,374.96 | 170,485.04   | 5,000.00 | 132.00 | 5,132.00 | 170,485.04 |
|            |             |         |                  |            | 22.110.08    | 132.00   |        |          |            |
|            |             |         |                  |            | 514.90%      | 5,132.00 |        |          |            |

4.3.9 การคีย์ขายในโปรแกรมบัญชี

4.3.10 กรอกเลขที่ส่งออก EX026/22 > กรอกวันที่ 14-03-2022 > กรอกรหัสลูกค้า EXP-S009 > กรอกรหัสสินค้า BR-5355LB22 > 1 ชิ้น > กรอกยอด 170,485.04 แล้วกดF9 AutoSave

4.3.6 กรอกPI2203011 วันที่ 14-03-2022 > กรอกลบที่ส่งออก Export026/22 > กรอกหัสสินค้า BR-5355LB22 > 1 ชิ้น > กรอกรากาทุน 148,374.96 บาท (เพื่อให้รหัสสินค้านี้มีอยู่ในสต๊อก ก่อนที่จัดบายชิ้นนี้ออกไป)

| ] PI | - จับส/1<br>22 | คสำเร็จรูปจากการผ<br>🐼 籣 | An<br>(2) (= |                        | 4                          | ₽              | <b>)</b>   | -           | •     | Note  | F      |          | ¢<br>K |               |     |
|------|----------------|--------------------------|--------------|------------------------|----------------------------|----------------|------------|-------------|-------|-------|--------|----------|--------|---------------|-----|
|      | ส่าหรั<br>หะ   | บแผนก<br>มายเหตุ Expor   | 026/22       |                        |                            |                |            | เลขทีเอ<br> | บกสาร | i PI2 | 220301 | .1       | ີ ວັນາ | ที่ [14/03/22 | 2 0 |
| 5    | ายการส<br>No.  | นคา <⊦ช> รา:<br>รหัส     | ขละเอียดรายก | ารสันค้าเพิ่มเ<br>รายเ | ดิม <ct<br>จะเอียเ</ct<br> | rl+F8><br>คลัง |            | จำนวน       |       |       | ราคาต  | ก่อหน่วย |        | จำนวนเงิน     | 1   |
|      | 1              | BR-5355LB22              |              | Brac                   | elet                       | 01             |            | 1.000       | ชน    |       | 148    | ,374.96  |        | 148,374.90    | 5   |
|      |                |                          |              |                        |                            |                |            |             |       |       |        |          |        |               |     |
|      |                |                          |              |                        |                            |                |            |             |       |       |        |          |        |               | -   |
|      |                |                          |              |                        |                            |                |            |             |       |       |        |          |        |               |     |
| -    |                |                          |              |                        | 00                         |                | 100        |             |       |       |        |          |        |               | -   |
|      |                |                          |              |                        |                            |                |            |             |       |       |        |          |        |               |     |
|      |                |                          |              |                        | <b>~</b> @                 |                | 100        |             |       | _     |        |          |        |               |     |
|      |                |                          |              | 1                      |                            |                |            | 6           |       |       |        |          |        |               | -   |
|      |                |                          | Y/ (         | 5/7                    | 20                         | 1              |            | 2           |       |       |        |          |        |               | ~   |
|      | ปรับต่         | ้นทุนโดยโปรแก            | รม           | 0.00                   |                            |                |            |             |       |       | จ่าเ   | เวนเงิน  |        | 148,374.96    | 5   |
|      |                |                          | 2            | รูป PI                 | นำ                         | าสินศ์         | า้าเข้าสต๊ | ื่อก        |       |       |        |          |        |               |     |

### 4.3.7 เปิดอินวอยซ์ ส่งออกให้กับ Shipping

|                    | IN                                | VOICE             |                 |                                                                             |          |
|--------------------|-----------------------------------|-------------------|-----------------|-----------------------------------------------------------------------------|----------|
| Invoice<br>Address | ix.                               | Ship<br>Contact P | ersoa:<br>Tel : | DATE:- 144<br>TERMS :-<br>NO :- 924<br>Mr. Learcou Felix<br>(+33) 556119580 | 6/22     |
|                    |                                   |                   | Cou             | ntry of Origin: 'Th                                                         | ailand   |
| No. Metal          | Description                       | Quar              | PP              | Net WLGm                                                                    | To       |
| No. Metal          | Description<br>Jewelry W. Diamond | Quar<br>PC<br>1   | PR              | Net Wt.Gm                                                                   | To<br>US |
| No. Metal          | Description<br>Jewelry W. Diamond | Quar<br>PC<br>1   | PR              | Net WLGin<br>19.53                                                          | To<br>US |

TOTAL > (FIVE THOUSAND ONE HUNDRED THIRTY TWO ONLY)

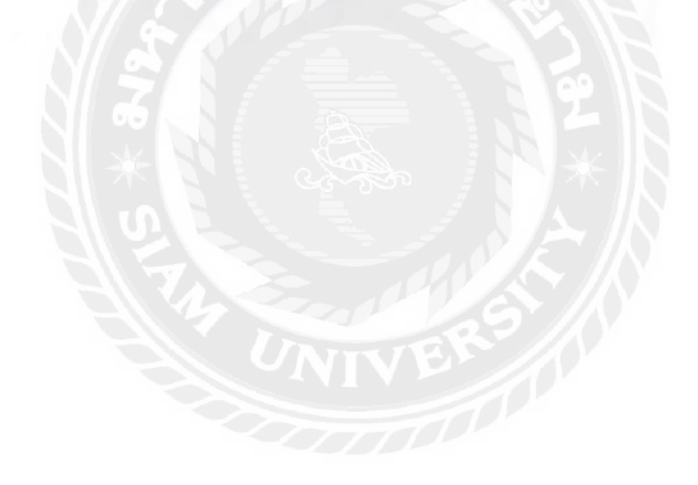

- 4.3.8 ส่งเอกสาร Shipping ไปทางEmail > Shipping reply Email back with HAWB> เอกสารการ ส่งออกสมบูรณ์ถูกต้อง > เป็นรายการที่อ้างอิงถึงปลายทางและต้นทาง แล้วทำการส่งออกไป
   > ส่งEmail HAWB ให้กับถูกค้าทาง Email เพื่อปลายทางจะได้เตรียมการรับของ
- 4.3.9 การคีย์ขายในโปรแกรมบัญชี

|          |                |                                                                                                    |      |       |                                                                                                    |     |     | เค     | รดิต   | 30                                                                   | วัน      | ครบกำหน       | a 13/ | /04 |
|----------|----------------|----------------------------------------------------------------------------------------------------|------|-------|----------------------------------------------------------------------------------------------------|-----|-----|--------|--------|----------------------------------------------------------------------|----------|---------------|-------|-----|
|          |                |                                                                                                    |      | สาขา# | 0                                                                                                    |     | พน้ | ์กงาน  | ขาย    |                                                                      |          | Q             |       |     |
| โทร.     | (+33) 5        | 56 48 17 86                                                                                                    |      |       |                                                                                                    |     | เข  | ตการ   | ขาย    |                                                                      | Q        |               | ขนส่ง | โด  |
| อ้างอิง  |                |                                                                                                    |      |       | Q                                                                                                    |     | ประ | ะเภทร  | กคา    | 0 - ไม่มี                                                            | VAT      | •             |       |     |
| รายการส์ | นด้า <f8></f8> | รายละเอียดอื่น <ctrl-< th=""><th>+F8&gt;</th><th>รายก</th><th>ารรับช่าระ <f< th=""><th>7&gt;</th><th>5</th><th>ายการเ</th><th>กาษีขา</th><th>s <ctrl+f< th=""><th>7&gt;</th><th></th><th></th><th></th></ctrl+f<></th></f<></th></ctrl-<> | +F8> | รายก  | ารรับช่าระ <f< th=""><th>7&gt;</th><th>5</th><th>ายการเ</th><th>กาษีขา</th><th>s <ctrl+f< th=""><th>7&gt;</th><th></th><th></th><th></th></ctrl+f<></th></f<> | 7>  | 5   | ายการเ | กาษีขา | s <ctrl+f< th=""><th>7&gt;</th><th></th><th></th><th></th></ctrl+f<> | 7>       |               |       |     |
| No.      | รหัส           |                                                                                                    | 5    | คลัง  | 3                                                                                                    | ่าน | วน  |        |        | ราคาต่อ                                                              | หน่วย    |               | ่วนลด | F   |
| 1        | BR-5355L       | B22                                                                                                    | Br   | 01    |                                                                                                    | 1.0 | 00  | ชน     |        | 170,4                                                                | 85.04    |               |       |     |
|          |                |                                                                                                    |      |       |                                                                                                    |     |     |        |        |                                                                      |          |               |       |     |
|          |                |                                                                                                    |      | -     |                                                                                                    | _   |     | -      |        |                                                                      |          |               |       |     |
|          |                |                                                                                                    |      |       |                                                                                                    |     |     |        |        |                                                                      |          |               |       | -   |
|          |                |                                                                                                    | -    | -     |                                                                                                    |     |     |        |        |                                                                      |          |               |       | -   |
| <        |                | - 0 1 M2                                                                                                    | G    |       | P (                                                                                                    | -   | 4   | 2      |        |                                                                      |          |               |       |     |
|          |                |                                                                                                    | .)   | -     | il                                                                                                    |     | ~   |        | 0      |                                                                      |          |               |       | _   |
| สถานทิส  | งของ           |                                                                                                    |      |       |                                                                                                    |     |     | ~      |        | 60                                                                   |          | จำนวนเงิน     |       |     |
|          |                |                                                                                                    |      |       | พักส่                                                                                                    | วนส | งด  | _      |        |                                                                      |          | 0.00          |       |     |
|          |                |                                                                                                    |      |       | ห้กเงินมัดจ                                                                                                    | in  | AI  |        |        | Q                                                                    | 2        | 0.00          |       |     |
|          |                |                                                                                                    |      |       |                                                                                                    |     |     |        |        | ภาษีมูล                                                              | ด่าเพิ่ม | 7.00          | %     |     |
|          |                |                                                                                                    |      |       |                                                                                                    |     |     |        |        | B                                                                    | จ่านวนเ  | งินรวมทั้งส่ำ |       |     |

4.3.10 กรอกเลขที่ส่งออก EX026/22 > กรอกวันที่ 14-03-2022 > กรอกรหัสลูกค้า EXP-S009 > กรอกรหัสสินค้า BR-5355LB22 > 1 ชิ้น > กรอกยอด 170,485.04 แล้วกดF9 AutoSave

| DATE   | 14/03/2022  |         |            |                   | PI2203011    |          |        |          |            |
|--------|-------------|---------|------------|-------------------|--------------|----------|--------|----------|------------|
| Sarl S | olal        |         | Rate I     | BBL on 14/03/2022 | 33.22        |          |        |          |            |
| No.    | Code        | Total   | Material   | Total             | Sale         |          |        |          |            |
|        |             | Casting | Cost       | Cost              | Price (Baht) | 33.22    |        |          |            |
| 1      | BR-5355LB22 | 154.00  | 148,220.96 | 148,374.96        | 170,485.04   | 5,000.00 | 132.00 | 5,132.00 | 170,485.04 |
|        |             | 154.00  | 148,220.96 | 148,374.96        | 170,485.04   | 5,000.00 | 132.00 | 5,132.00 | 170,485.04 |
|        |             |         |            |                   | 22,110.08    | 132.00   |        |          |            |
|        |             |         |            |                   | 14.90%       | 5,132.00 |        |          |            |

# **บทที่ 5** สรุปผลและข้อเสนอแนะ

#### 5.1 สรุปผลโครงงานหรืองานวิจัย

5.1.1 สรุปผลโครงงาน จากการที่ผู้จัดทำได้ปฏิบัติงานใน บริษัท เพียวริตี้ จิวเวลรี่ จำกัด ใน ตำแหน่งผู้ช่วยสมุห์บัญชี และได้จัดทำโครงงานเรื่อง บันทึกการซื้อวัตถุดิบของอุตสาหกรรมอัญมณี และเครื่องประดับ การจ่ายชำระหนี้ และบันทึกการขายด้วยโปรแกรมบัญชีเอ็กซ์เพรซ นั้น ได้ ข้อสรุปตรงตามวัตถุประสงค์ที่ตั้งไว้ดังนี้

- มีความรู้ความเข้าในการจัดทำเอกสารบัญชีและการบันทึกบัญชี
- มีทักษะในการใช้โปรแกรมสำเร็จรูปบัญชีเอ็กซ์เพรซ
- เป็นแนวทางในการปฏิบัติงานของนักศึกษาสหกิจรุ่นต่อไปและบุคคลที่เกี่ยวข้อง
- 5.1.2 ข้อจำกัดหรือปัญหาของโครงงาน
  - ข้อมูล หรือเอกสารจากการปฏิบัติงานจริงบางอย่าง ไม่สามารถนำมาใช้
     ประกอบการจัดทำโครงงานได้ เนื่องจากเอกสารดังกล่าวเป็นความลับของทางธุรกิจ
     ไม่สามารถนำมาเปิดเผยได้
- 5.1.3 ง้อเสนอแนะ
  - นักศึกษาสหกิจรุ่นต่อไป ต้องจัดทำเอกสารต่างๆขึ้นเอง โดยรวบรวมวข้อมูลจาก แหล่งข้อมูลต่างๆ เช่น หนังสือ บทความ หรือ ข้อมูลจากทางอินเตอร์เน็ต

#### 5.2 สรุปผลการปฏิบัติงานสหกิจศึกษา

- 5.2.1 ข้อดีของการปฏิบัติงานสหกิจศึกษา
  - เพิ่มทักษะในการทำงาน และได้รับประสบการณ์จริงจากการทำงาน
  - นำความรู้ที่ได้ศึกษามาประยุกต์ใช้กับการปฏิบัติงาน
  - มีความรับผิดชอบต่อหน้าที่ที่ได้รับมอบหมายมากขึ้น
- 5.2.2 ปัญหาที่พบในการปฏิบัติงาน
  - ไม่มี
- 5.2.3 ข้อเสนอแนะ
  - ไม่มี

#### บรรณานุกรม

กระทรวงการคลัง. (2565). มาตรการภาษีเพื่อส่งเสริมอุตสาหกรรมอัญมณีและเครื่องประคับไทย. เข้าถึงได้จาก https://www.mof.go.th/th/view/attachment/file/3131363830/020.pdf. กรมสรรพากร. (2565). ความรู้เรื่องภาษีที่นิติบุคคลควรทราบ. เข้าถึงได้จาก https://www.rd.go.th/ 42671.html.

ธนาคารกรุงเทพ. (2565). อัตราแลกเปลี่ยนเงินตราต่างประเทศ. เข้าถึงได้จาก https://www.bangkokbank.com/th-TH/Personal/Other-Services/View-Rates/Foreign-Exchange-Rates#.

บริษัท เพียวริตี้ จิวเวลรี่ จำกัด. (2565). *ข้อมูลบริษัท*. เข้าถึงได้จาก https://www.purityjewelry.net/. ประกาศอธิบดีกรมสรรพากรเกี่ยวกับภาษีมูลค่าเพิ่ม (ฉบับที่ 178). (2565). เข้าถึงไ ด้จาก

https://home.kku.ac.th/anuton/electronic%20tax/42716.0.html. โปรแกรมบัญชีเอ็กซ์เพรส. (2565). เข้าถึงได้จาก https://www.esg.co.th.

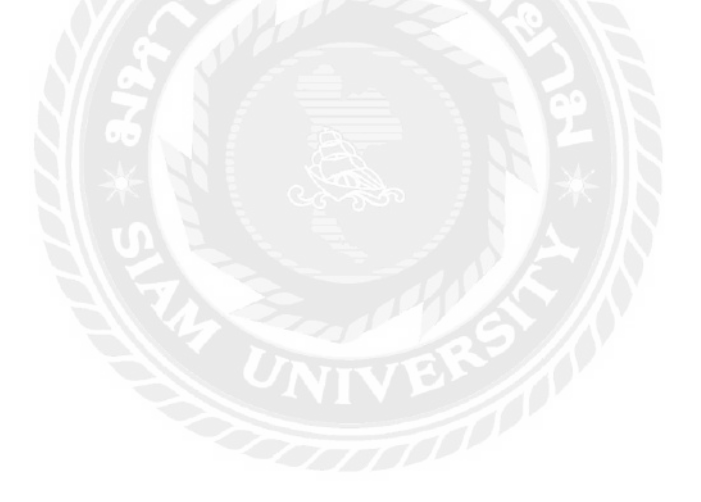

# <u>ภาคผนวก</u> รูปภาพขณะปฏิบัติงาน

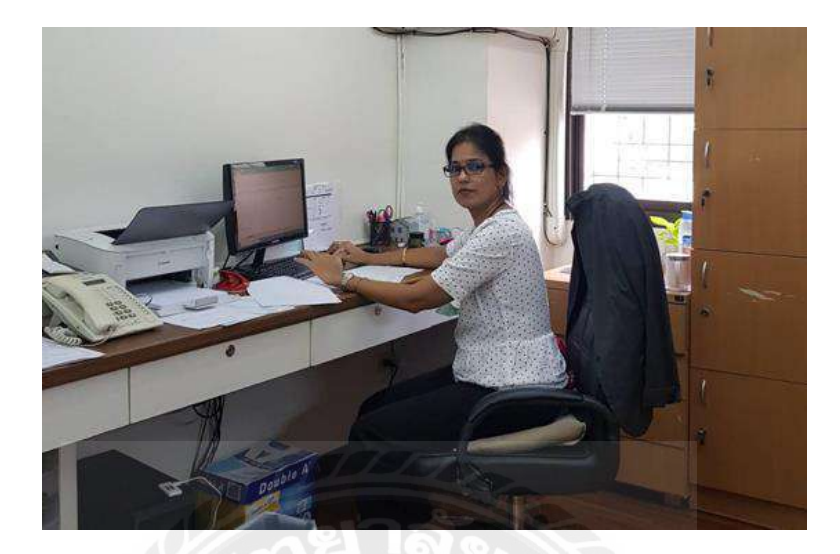

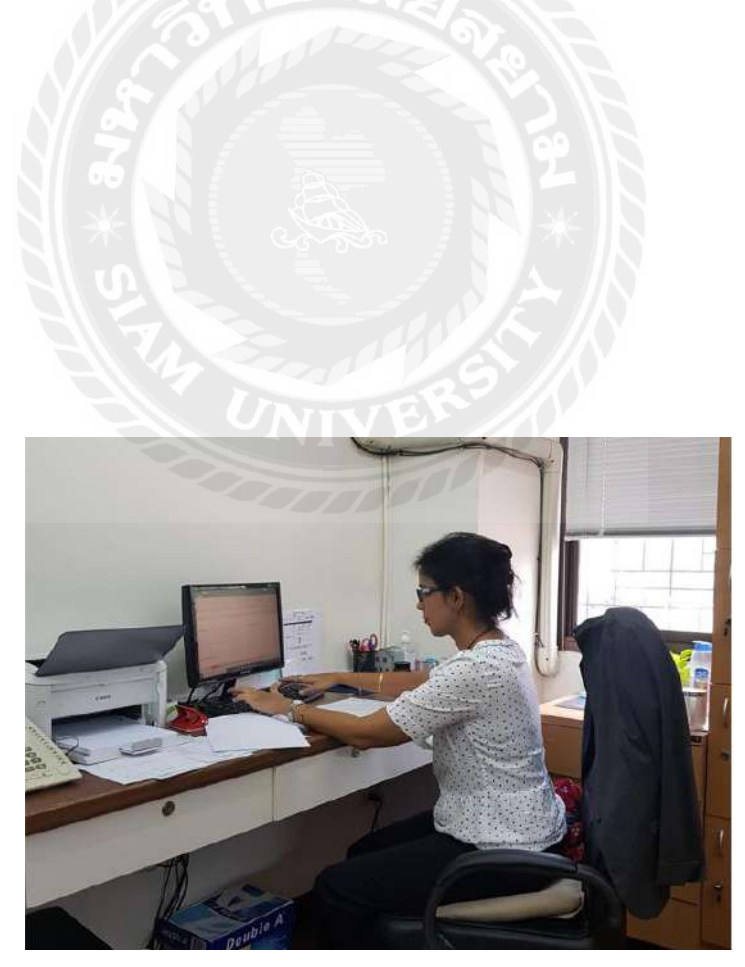

# <u>ประวัติผู้จัดทำ</u>

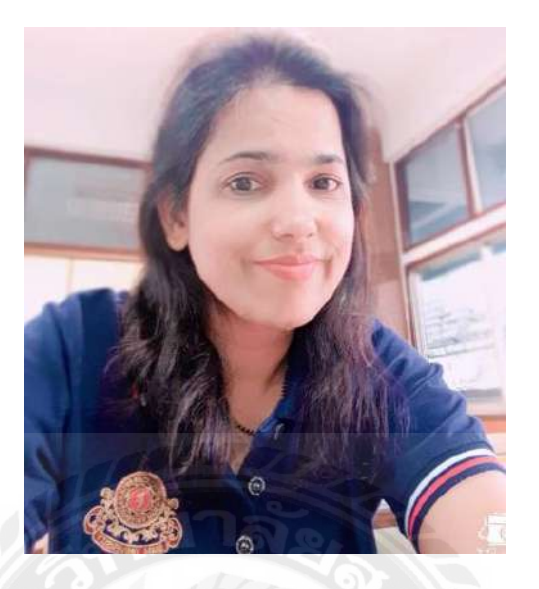

| ชื่อ – นามสกุล | : | ซาลิต้ำ ดูเบย์                                                     |
|----------------|---|--------------------------------------------------------------------|
| รหัสนักศึกษา   |   | 6124300004                                                         |
| คณะ            |   | บริหารธุรกิจ                                                       |
| สาขาวิชา       |   | การบัญชี                                                           |
| ที่อยู่        | Ż | 85/55 ซอยราชพฤกษ์ 9 แขวงบางเชือกหนัง<br>เขตตลิ่งชัน กรุงเทพฯ 10170 |

เบอร์ โทร : 080 235-3269